# TÉMOIGNAGE FCP X à l'épreuve d'un 52 paise les

# Les Rôles

## www.voyage.fr/chasseurs-de-volcans

Ce document est le résultat d'un bel échange entre **Bertrand Homassel** du centre de formation <u>Le 40eme rugissant</u> et **Martin Gosset**, monteur et formateur sur FCP 7 et FCP X. Il s'adresse plus particulièrement aux monteurs (FCP X mais aussi AVID, PREMIERE et FCP 7) qui voudraient comprendre les logiques un peu particulières de FCP X... Les chapitres présents dans l'Appendice sont issus d'un PDF «Interactif» d'apprentissage de 700 pages (accompagné d'une version «short» pour une première entrée dans le logiciel). Il est en vente sur le site <u>martingosset.com</u>. En faire l'acquisition vous rendra grand service et m'aidera à poursuivre ce travail... Merci de votre aide. Et n'hésitez pas à contacter Bertrand pour vos formations sur FCP X !!! FCPX et la TÉLÉVISION

Près de 5 ans après sa sortie, FCP X est encore bien mal implanté dans les différentes productions télé. Mélange de

mauvaise réception et d'idées fausses. Pourtant les lignes bougent. La BBC l'utilise désormais abondamment. FR3,TF1 et la Radio Télévision Suisse s'y mettent. Et de part le monde, plusieurs longs métrages de cinéma s'en sont déjà emparé. Quand **Bertrand Homassel** m'a dit qu'il monterait désormais sur FCP X, je suis allé le voir et nous avons travaillé ensemble sur le futur workflow d'une série de **6 films de 52 minutes** pour les chaines VOYAGE et RMC Decouverte. Plein

Il m'a ensuite accueilli dans les locaux du **40ème Rugissant** pour que nous travaillons à l'écriture de ce document. Et pour finir, nous avons choisi de nous concentrer sur la moins SEXY mais certainement la plus utile et originale invention de FCP X: les **RÔLES**.

Il s'agira donc surtout de cela et nous allons en simplifiant un peu le workflow, voir comment Bertrand les a utilisés au fil du montage du dernier opus de sa série.

# AVANT les VOLCANS

Lorsque Bertrand nous reçoit, il termine le montage du 6eme numéro d'une série de 52 minutes co-produite par les chaines Voyage et RMC découverte.

Les Chaussettes : «Tu viens du son puis tu t'es formé au montage et te voilà maintenant réalisateur et monteur d'une série de 6 documentaires de 52 minutes. J'en oublie ?»

**Bertrand** : **«**Oui peut-être... la formation !!! «<u>Le 40eme rugissant</u>». J'ai monté cette structure à Paris en 2008 . J'ai toujours adoré former et voir les gens s'émerveiller des possibilités qu'offrent ce logiciel.

La formation permet aussi des rencontres. Et notamment un échange très précieux avec les stagiaires qui viennent chez nous se former à FCP X ou à d'autres logiciels. On cherche, on transpose. C'est riche pour tout le monde.»

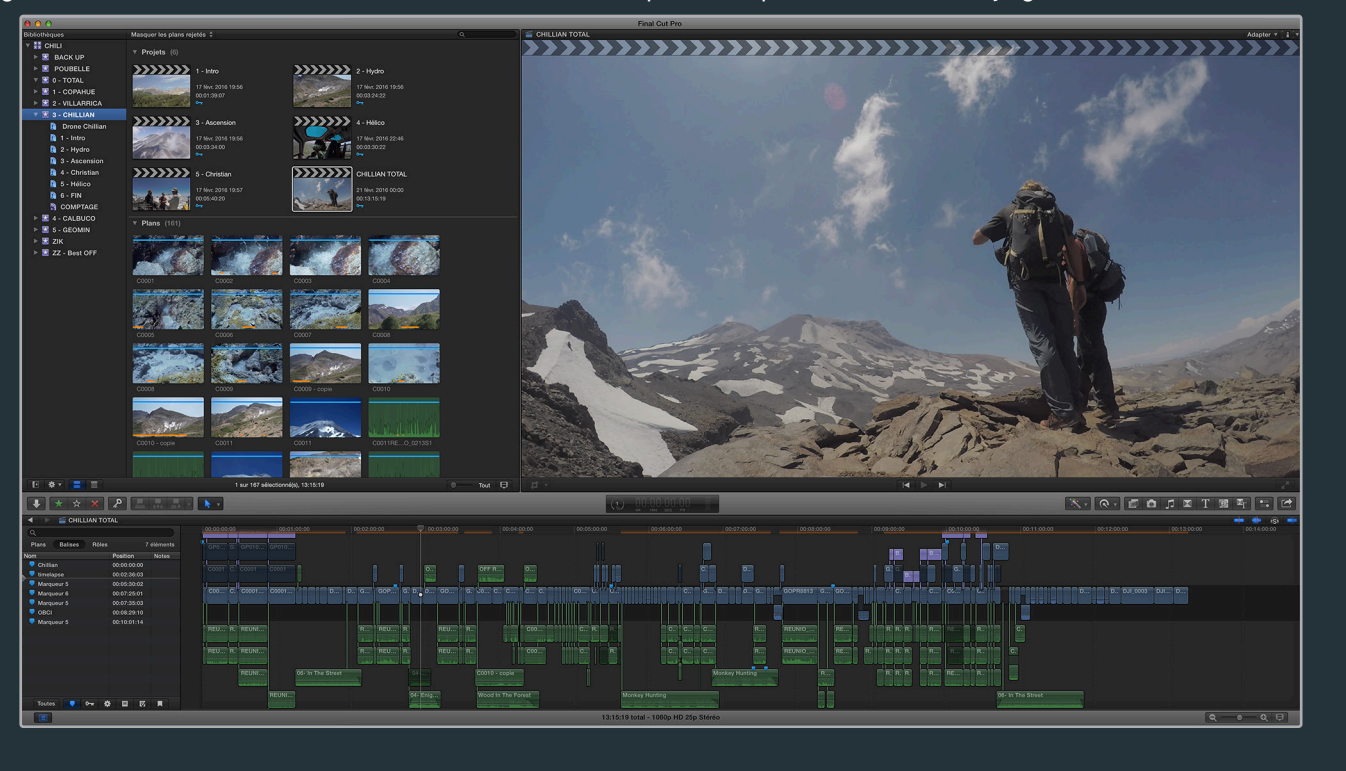

#### Les Chaussettes : «Tu montes donc tes films sur FCP X. Quelle drôle d'idée !!! »

**Bertrand** : **«**J'ai monté beaucoup de choses sur FCP 7. Notamment des captations multicam. Je les montais et en faisais ensuite le mixage dans ProTools (mon premier métier!). Lorsque FCP X est apparu, je n'avais aucun à priori, au contraire. Je suis un peu aventurier !!! Déception. Les premières versions de FCP X n'incluaient ni le multicam ni la possibilité d'envoyer un film au mixage. J'ai donc attendu. Le multicam est venu et X2Pro a déverrouillé FCP X pour l'envoi d'un film au mixage. C'était parti. Avec beaucoup de plaisir et la conviction que l'approche d'Apple était complètement novatrice et tout à fait performante ... Je comprends par contre que les monteurs soient réticents. Il y a pas mal de choses à transposer. Moi qui formais sur la version 7, à mon tour j'ai été obligé de me former sur la version X. Ces deux version n'ont rien à voir. Et depuis je n'ai jamais ré-ouvert le 7 !!!. »

# 1.Le TOURNAGE

Pour chacun des 6 documentaires, le voyage est chaque fois lointain et les volcans hauts-perchés. Les conditions sont difficiles. Bertrand est accompagné de son acolyte et surtout cousin Vincent Cheville avec qui il partagera l'écran. Valentin Birant le cameraman les accompagne. Il est partout, il est efficace. Dans leurs bagages, plusieurs caméras : une A7S, une A7SII, deux GoPro Hero 4 Black Edition et un drone DJI Phantom 3. L'audio de 3 micros HF et d'un micro super cardioïde (SANKEN CS1) est enregistré sur un TASCAM DR 70. Parfois éloignés plusieurs jours de tout accès à l'électricité, ils promènent batteries et cartes SD en nombre. Il leur faut parfois attendre 6 jours avant de pouvoir recharger les unes... et décharger les autres en triple sur 3 disques. Un sac à dos chacun, un disque dur chacun. Sécurité !!! Les disques sont trois Western Digital (5400 tr/min) de 2To en USB 3 et plutôt bon marché. Les approches sont périlleuses, inconfortables. Plutôt qu'un matériel coûteux, ils optent pour le nombre. Cela compensera en cas de pépin sur l'un d'eux.

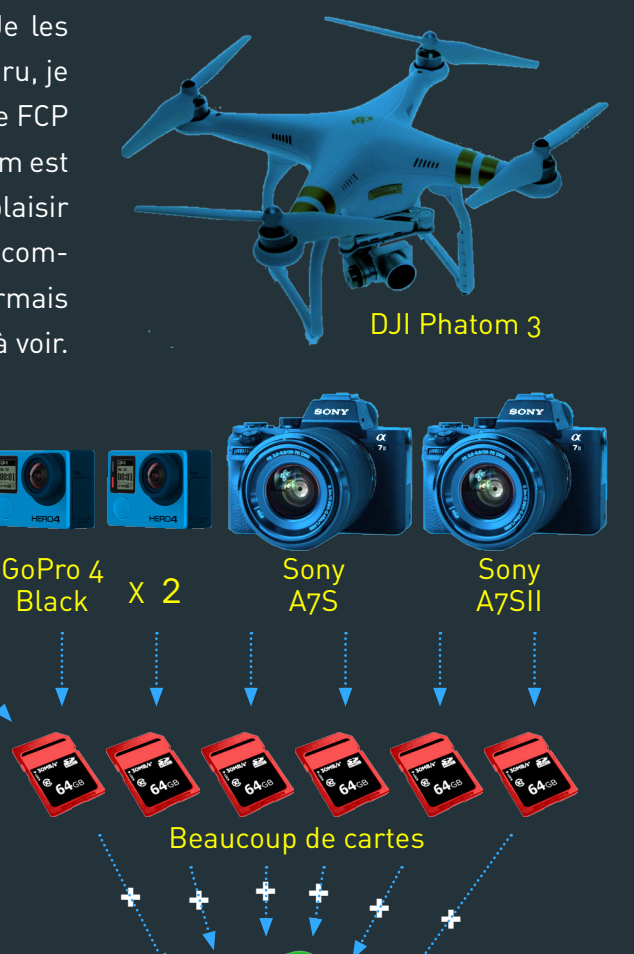

**Triple Backup** 

TASCAM

**DR 70** 

Plein Ecran ◀─ →►

# 2.La MATIÈRE

Le montage des 3 premiers films est confié à Olivier Juehan et Thomas Grandremy. Bertrand est très pris par les tournages. Il prendra la main sur les suivants. Au retour de ces 3 derniers voyages, Bertrand s'installe devant son iMac et transfert près de **30 heures** de rushes sur le DISQUE INTERNE de l'ordinateur. **1200** plans image et **350** fichiers audio pour environ **1,5To de données** à la fin du montage. A l'issue de chaque film, le disque interne sera libéré pour pouvoir accueillir un nouveau projet.

Le montage se fait sur un iMac 27<sup>"</sup> 5K équipé d'un disque Fusion Drive de 3To, 32Go de mémoire vive et d'une carte graphique de R9 M295X portant 4Go de mémoire vidéo. La totalité du montage se fera sans Proxy, sans Optimisés et sans calcul de rendu !!!

# 3.Le DÉRUSHAGE

**ETAPE** 

### **Préparation dans le FINDER**

Bertrand voulait pouvoir organiser ses rushes dans le FINDER avant de les importer. Mais cela risquait de poser problème à l'import dans FCP X puisqu'à réorganiser les rushes issus des copies de cartes, on «casse» la structure et l'arborescence des copies de carte. FCP X risquait alors de refuser de les importer. Après quelques tests, FCP X semble tout à fait à même de procéder à l'import sans l'arborescence de la carte.

# NOTE 1

Il n'est en générale pas du tout conseillé de modifier la structure (l'arborescence de dossier) d'un copie de cartes ou d'aller y pêcher vos plans. FCP X en a souvent besoin pour mener à bien l'import. Néanmoins il est parfois possible de le faire si on souhaite vraiment organiser plan par plan ses rushes en dossiers thématiques dans le FINDER. Mais il faut à tout prix **faire des tests** et les mener **jusqu'à l'export** et **l'envoi au mixage**. C'est d'ailleurs un problème que Bertrand à rencontré avec les fichier de l'A7S avant que X2Pro ne soit mis à jour en version 3. Les plans de l'A7S sont en «mp4». Lorsqu'on importe un plan en conservant la structure de carte, FCP X va «ré-emballer» le fichier en «.mov». Un changement de conteneur donc. Lorsqu'on «casse» la structure de carte, elle n'est donc pas reconnue par FCP X et l'import du plan bien que possible, ne modifiera pas le conteneur qui restera en mp4. Mais pas plus de problème à l'import qu'au montage... Par contre, lors de l'envoi du film au mixage, X2Pro dans sa version précédente ne pouvait pas traiter ces fichiers. Heureusement pour Bertrand, des tests ultérieurs avec la version 3 du logiciel résolvaient ce problème. Bertrand a donc pu tester de bout en bout son workflow et opter pour un classement préalable des rushes dans le FINDER avant leur import dans FCP X. Dans le FINDER, Bertrand ventile donc les plans issus des copies de carte vers des dossiers thématiques au nom de chaque volcan.

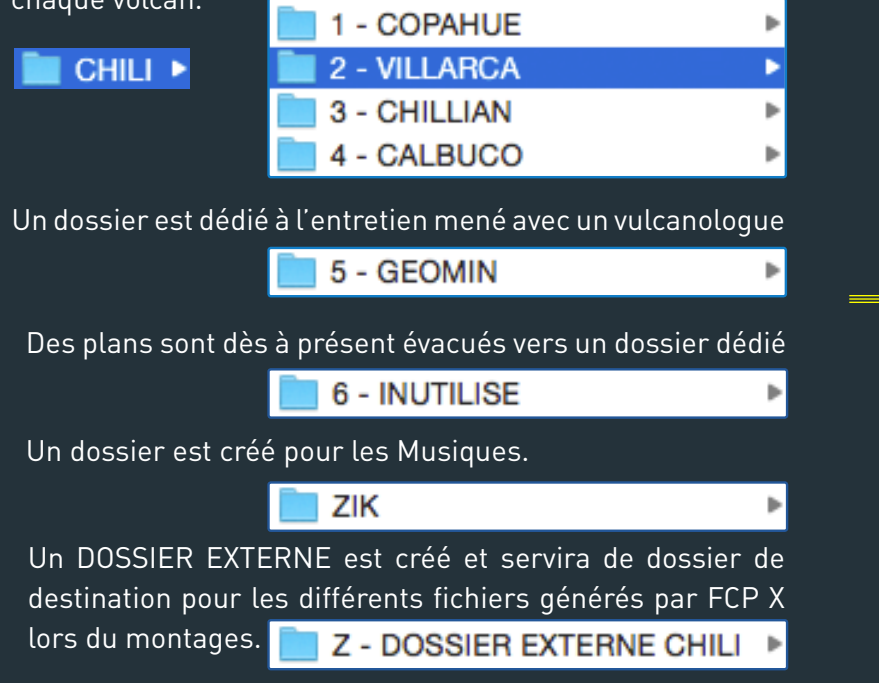

#### Bertrand crée ensuite une Bibliothèque «**CHILI**»

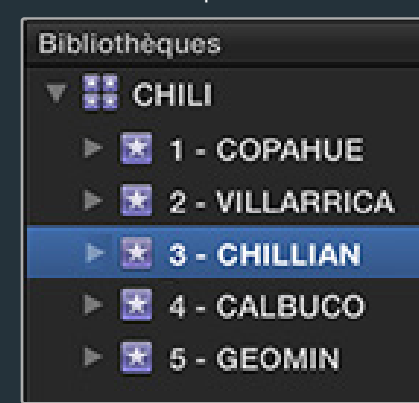

Il y prépare un ÉVÉNEMENT pour chaque ascension...

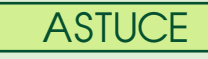

Réalisateur des films, Bertrand sait déjà dans quel ordre les différentes ascensions des 5 volcans seront montés. Mais par défaut, FCP X classe les événements par **ordre alphabétique**. Pour retrouver son plan de montage, il a suffit de **numéroter les événements**. Et le tour était joué....

C'est à ce stade que Bertrand va définir le dossier «Z-DOSSIER EXTERNE CHILI» comme dossier de destination pour les Données multimédias et le Cache

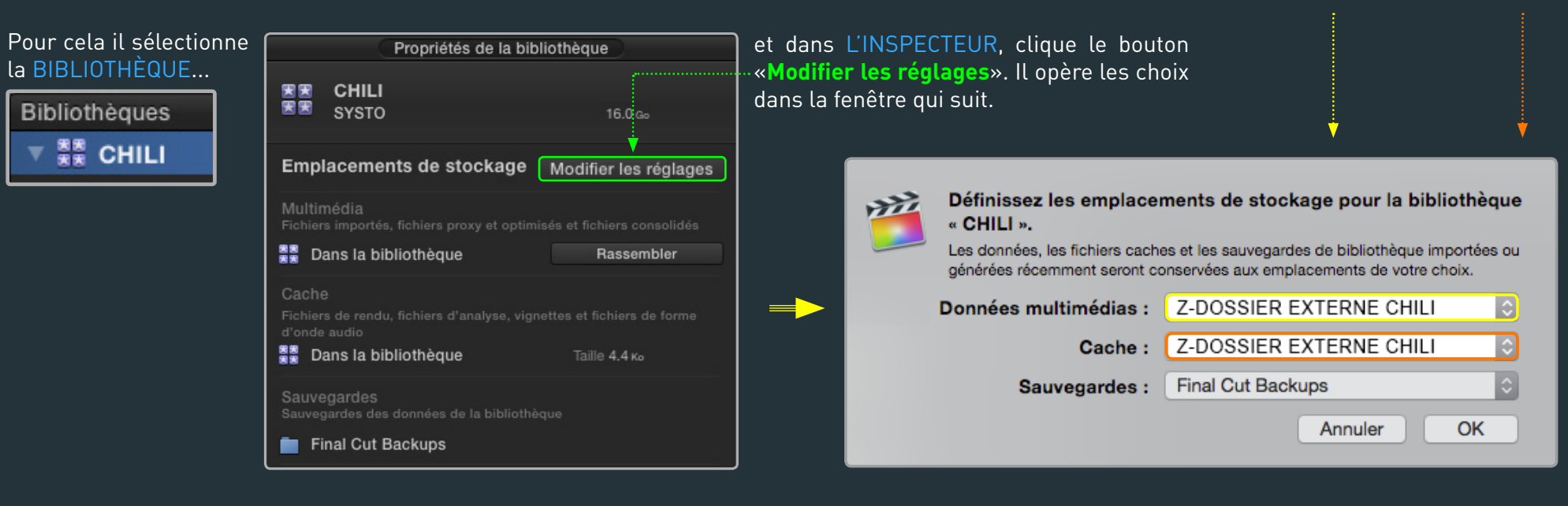

## Transposer automatiguement l'organisation du FINDER dans FCP X

A chaque ascension, Bertrand a déjà une idée précise de l'organisation des séguences. Il a donc organisé les plans des caméras plus finement encore en sous-dossiers numérotés...

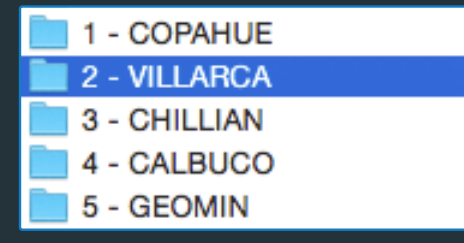

### FINDER

Une partie de ce travail de réorganisation débute au premier soir du tournage. Un des disques dur sert à cela. Bertrand ne touche pas à l'organisation des deux autres.

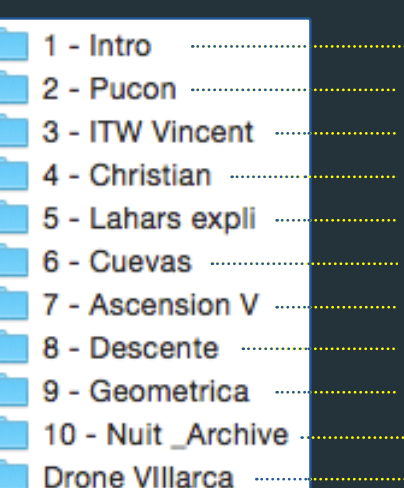

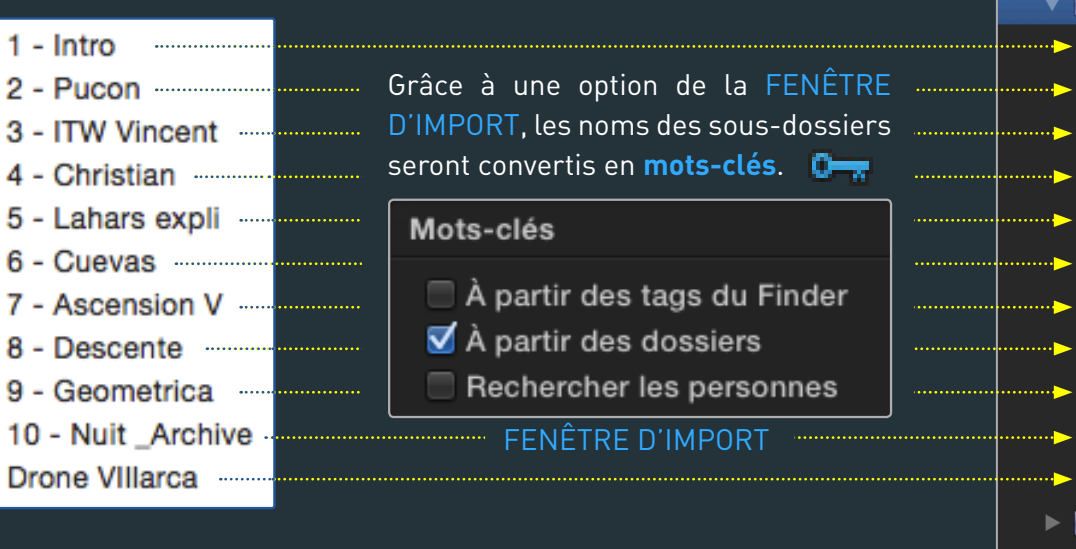

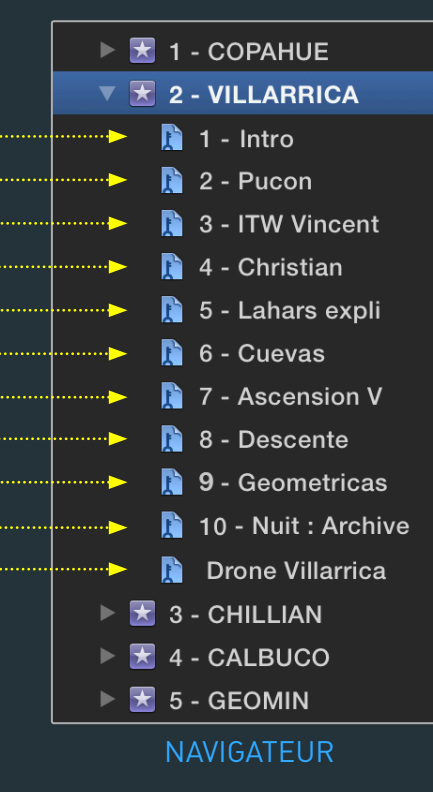

# ÉVÈNEMENTS Supplémentaires

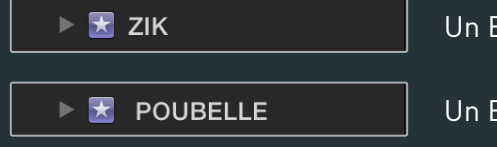

Un EVÉNEMENT est créé pour accueillir la MUSIQUE

ZIK

Un EVÉNEMENT accueillera les plans placés dans le dossier

6 - INUTILISE

Bertrand se réserve ainsi la possibilité d'aller y repêcher des choses. D'autres plans y seront ajoutés au fur et mesure du montage lorsque certaines séquences s'avéreront faibles ou inutilisables; en particulier après que Bertrand ait reçu les traductions !!!

Les mots-clés créés à l'import lui suffisent à repérer le plans. Il n'en créera pas d'autres.

Il préfère parcourir les plans en mode vignette pour mieux les repérer.

Le travail de dérushage s'arrête là !!! Bertrand ne juge pas utile de renommer ses plans. Leur nomenclature permet de repérer de quelle caméra ils proviennent. Pour Bertrand qui connaît bien les rushes, c'est suffisant.

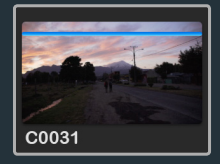

A7S de type

C0031

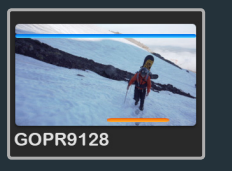

GoPro de type GOPR4578

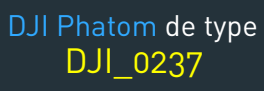

DJI\_0237

tiel du travail se fait dans la Timeline. Un travail de «dégrossissage» qui remplace chez lui un dérushage plus traditionnel. Il utilisera les **FAVORIS** à la toute fin du montage pour reparcourir l'ensemble des plans de drone et plans d'illustration et en mettre certains de côté.

**RÔLES VIDÉO** 

Vidéo

Bertrand n'utilise pas les FAVORIS. Pas tout de suite en tout cas. L'essen-

# 4.Les RÔLES: Créer et Assigner dans les Navigateur

Nous voilà donc au cœur du sujet. Il va s'agir maintenant pour Bertrand de préparer une batterie de RÔLES PERSONNALISÉS pour les assigner ensuite à TOUS les «médias» de son dérushage. SANS EXCEPTION !!! C'est une étape CRUCIALE pour la suite. Ils serviront (un peu) comme critère de filtrage dans le NAVIGATEUR mais surtout dans la TIMELINE au moment du montage. On les retrouvera lors des différents EXPORTS que Bertrand devra produire. Ils seront enfin ESSENTIELS à l'ENVOI du FILM au MIXAGE.

ÉDITEUR de RÔLE

Sous-rôle

Éditeur de rôle

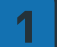

### **CRÉER une BATTERIE de RÔLES PERSONNALISÉS**

La création de Rôles personnalisés va donc demander un peu de réflexion pour que leur nombre et leur nomenclature soient pertinentes et fonctionnelles. Un petit coup de fil au mixeur pourra aussi être envisagé pour en discuter.

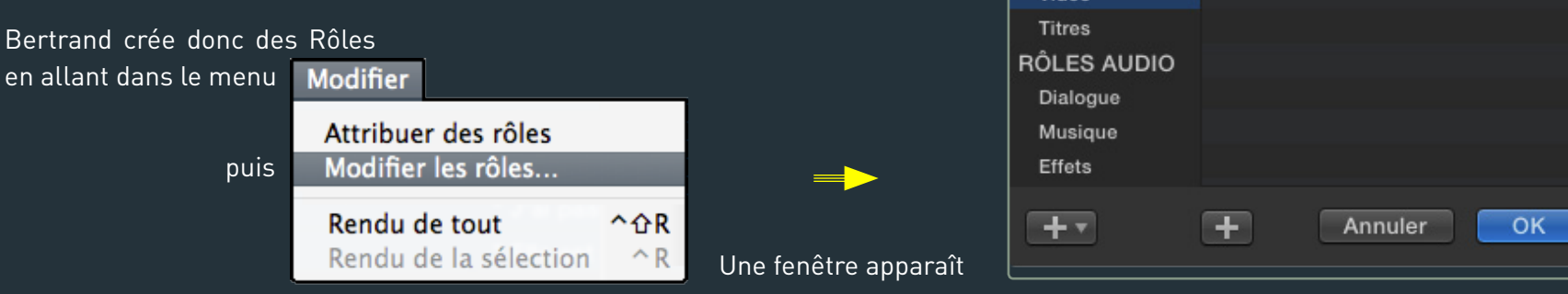

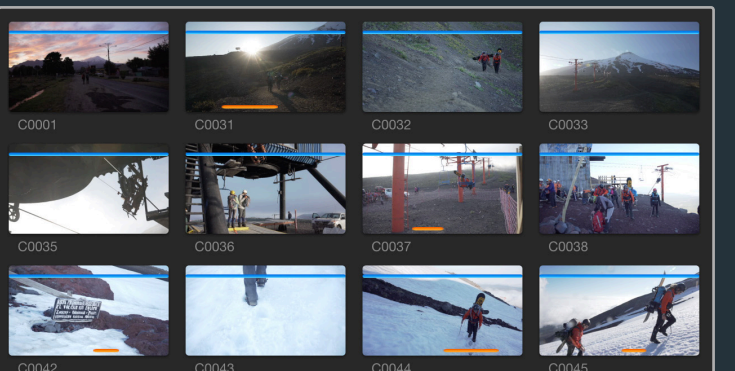

Plein Ecran

# **RÔLES dédiés aux CAMERAS**

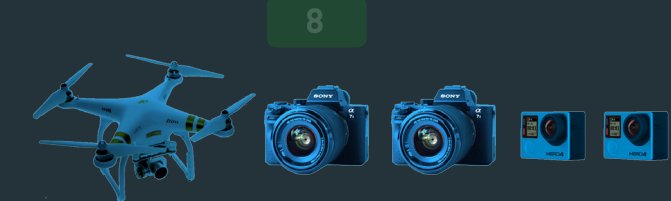

Bertrand veut avoir la possibilité de distinguer tous les appareils entre eux au cours du montage. Il va donc créer 2 **SOUS-RÔLES IMAGES** pour les deux AS7 (l'A7S a tourné en HD et l'A7SII en 4K), 2 SOUS-RÔLES pour les deux GoPro (l'une a tourné en 2K et l'autre en 4K) et enfin 1 SOUS-RÔLE pour le drone.

**RÔLES IMAGES** 

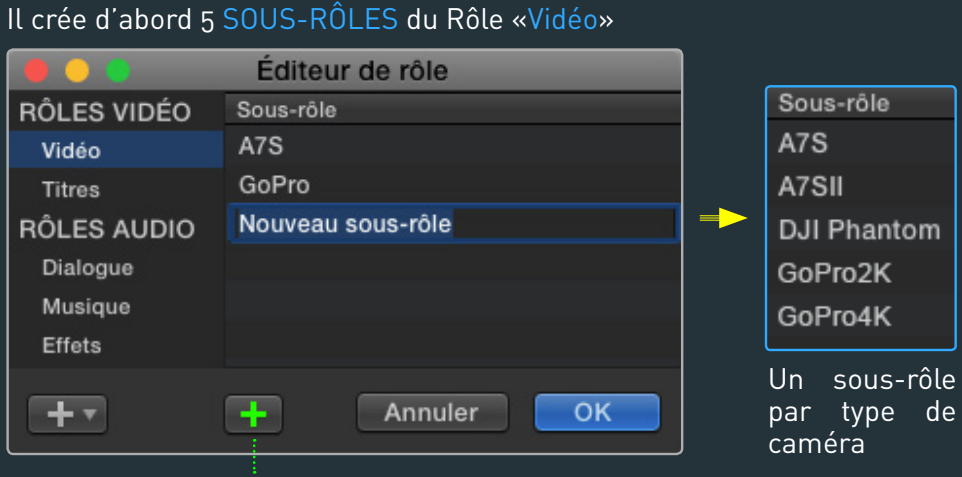

En cliquant la **croix** un nouveau sous-rôle est créé. On le nomme.

NOTE 1

Le terme «TÉMOINS» est choisi à la suite d'une discussion préalable avec le mixeur. Nous verrons qu'en effet le nom de ses pistes dans la timeline de Protools est hérité de celui des Rôles choisis dans FCP X. Cette nomenclature sera donc très explicite si jamais un audio des caméras venait se glisser dans l'AAF exporté pour le mixage. Il saura qu'il doit les ignorer. NOTE 2

Vous remarquez qu'on peut créer des RÔLES **et** des SOUS-RÔLES. Cela sera très utile pour les utilisations ultérieures. On pourra parfois traiter en seul clic un RE-GISTRE entier de plans (RÔLE) ou s'occuper seulement d'un SOUS-REGISTRE (SOUS-RÔLE).

Quand à l'audio, Bertrand ne crée que 2 **SOUS-RÔLES AUDIO**, l'un pour les A7S et l'autre pour les GoPro. Les audios de ces caméras ne serviront qu'à la synchro et sont donc des audios TEMOINS. Ils ne seront pas utilisés pour le montage. Le drone n'a quand à lui pas d'audio.

# RÔLES AUDIO

Il crée ensuite un nouveau RÔLES «Audio» et 2 SOUS-RÔLES

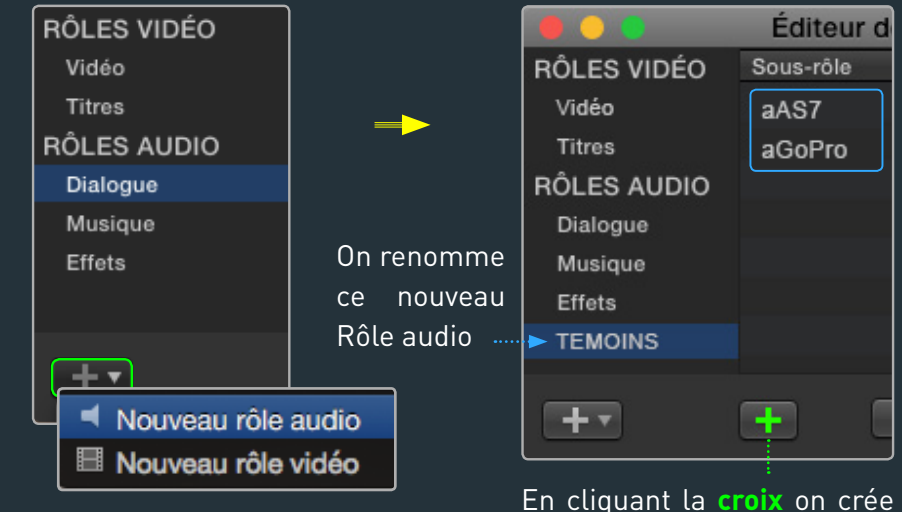

En cliquant la **croix** on crée 2 nouveaux sous-rôles audio dédiés aux caméras.

Plein Ecran ◀– →

## **RÔLES dédiés a l'ENREGISTREUR**

Pour comprendre ce qui suit, indiguons d'abord que l'enregistreur était capable d'enregistrer 4 pistes simultanément. Si c'était rarement le cas, chaque type d'audio était par contre toujours orienté vers la **même** piste mono.

Le HF de Bertrand était toujours enregistré sur la piste 1, celui de Vincent sur la piste 2. Lorsqu'un intervenant extérieur était présent, son micro HF était orienté sur la piste 3. Lorsque enfin il s'est agit de faire du SOUND DESIGN (des SONS SEULS donc, comme le bruit d'un éboulis de roche ou les explosions de lave), le son était envoyé sur la piste 4. On verra que cette «stratégie» facilitera grandement l'assignation des Rôles.

Vous noterez par ailleurs que Bertrand a choisi un enregistrement sur 4 fichiers DISTINCTS. Là encore cela aidera beaucoup à l'assignation des Rôles.

Bertrand va donc d'abord créer un nouveau RÔLE AUDIO «1-DIRECT»

«aTASC Bertrand» et y créer 3 SOUS-RÔLES :

«aTASC Vincent» «aTASC ITW»

|                | Éditeur de rôle |
|----------------|-----------------|
| RÔLES VIDÉO    | Sous-rôle       |
| Vidéo          | aTASC_Bertrand  |
| Titres         | aTASC_Vincent   |
| RÔLES AUDIO    | aTASC_ITW       |
| Dialogue       | <b></b>         |
| Musique        |                 |
| Effets         |                 |
| TEMOINS        |                 |
| 1-DIRECT       |                 |
| <b></b>        |                 |
| + •            | Annuler OK      |
| 🖪 Nouveau rôle | audio           |
| 🗏 Nouveau rôle | vidéo           |

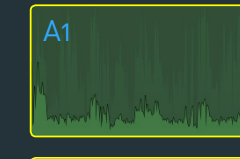

1 fichier Mono pour le HF de Bertrand

Plein

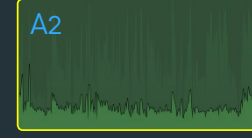

1 fichier Mono pour

le HF de Vincent

les ITW

1 fichier Mono pour

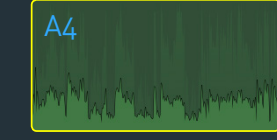

1 fichier Mono pour le SOUND DESIGN

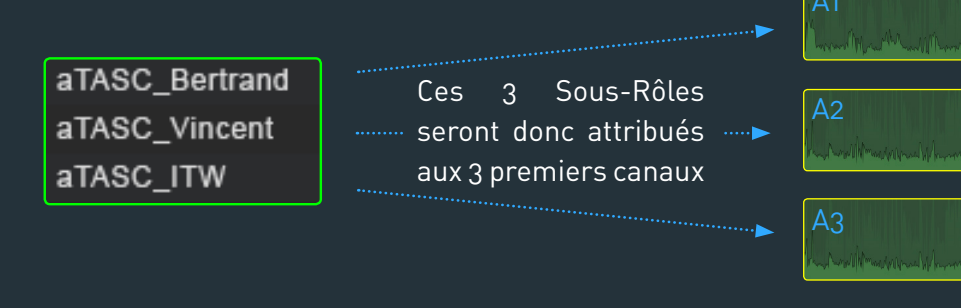

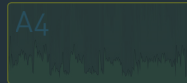

10

# Il crée ensuite un nouveau RÔLE AUDIO «aTASC\_Sdesign»

|                                | Éditeur de rôle |
|--------------------------------|-----------------|
| RÔLES VIDÉO<br>Vidéo<br>Titres | Sous-rôle       |
| RÔLES AUDIO<br>Dialogue        |                 |
| Musique                        |                 |
| Effets                         |                 |
| TEMOINS                        |                 |
| 1-DIRECT                       |                 |
| 3-aTASC_Sdesign                |                 |
| 4                              |                 |
|                                | Annuler OK      |
| Nouveau ré                     | ôle audio       |
| 🔲 🗏 Nouveau ré                 | ôle vidéo       |

| 3-aTASC_Sdesign                       | 🐜 Ce nouveau Rôle sera |    |
|---------------------------------------|------------------------|----|
|                                       | ensuite attribué aux   |    |
|                                       | 4eme canal.            |    |
|                                       |                        | A4 |
| NOTE 1                                |                        |    |
| Bertrand ajoute un numéro devant le r | nom des Rôles.         |    |
| Nous verrons que cela permettra de    | e <b>hiérarchiser</b>  |    |
| les registres de son dans l'INDEX de  | e la TIMELINE          |    |
| lorsque nous monterons.               |                        |    |

# **RÔLES AUDIO SUPPLÉMENTAIRES**

En prévision du montage, Bertrand crée quelques RÔLES IMAGE et AUDIO supplémentaires.

#### COMMENTAIRES

Durant le montage, Bertrand placera des «commentaires témoins» (qui seront refaits proprement lors du mixage du film). Comme vous le savez, les commentaires peuvent être enregistrés – grâce à la fenêtre «Enregistrer une voix hors-champs»

| RÔLES AUDIO     |
|-----------------|
| Dialogue        |
| Musique         |
| Effets          |
| TEMOINS         |
| 1-DIRECT        |
| 2-COM TEMOIN    |
| 3-aTASC_Sdesign |

Bertrand prépare donc un RÔLE AUDIO «2-COM TEMOIN» ····►

# NOTE 1

Lorsqu'un commentaire est enregistré, il est immédiatement monté à l'endroit indiqué par la tête de lecture dans la Timeline. Le rôle par défaut «**Dialogue**» lui sera automatiquement attribué. Il faudra donc le modifier depuis la Timeline. Mais il est probable qu'une prochaine version de FCP X permette de choisir un **Rôle personnalisé** dans la fenêtre «Enregistrer une voix hors champ».

### EFFETS AUDIO (Sound Effect en anglais, qu'on note souvent «SFX»)

Bertrand va aussi utiliser des «effets audio». Il s'agit de petits habillages sonores, consistant en des virgules, des «woosh» ou toutes sortes de petites touches sonores pour dynamiser un peu les transitions.

Bertrand prépare donc un RÔLE AUDIO «4-SFX» ···· >

| RÔLES AUDIO     |
|-----------------|
| Dialogue        |
| Musique         |
| Effets          |
| TEMOINS         |
| 1-DIRECT        |
| 2-COM TEMOIN    |
| 3-aTASC_Sdesign |
| 4-SFX           |
|                 |

| 8             | Enregistrer une voix hors champ                        |
|---------------|--------------------------------------------------------|
|               |                                                        |
| Gain entrée : |                                                        |
| Nom :         | оғғ_сніц                                               |
| ▼ Avancé      |                                                        |
| Entrée :      | Réglage du système 🔹                                   |
| Contrôle :    | 💿 Non 🕒 Oui                                            |
| Gain :        | <u>ه از از از از از از از از از از از از از </u>       |
|               | 🗹 Décompte avant l'enregistrement                      |
|               | 🗹 Désactiver le son du projet pendant l'enregistrement |
|               | 🗹 Créer une audition à partir des prises               |
| Événement :   | 1 - COPAHUE                                            |

#### Enregistrer une voix hors-champs

Plein

| N 4 1 |    |     | пс  |
|-------|----|-----|-----|
| IM    | 05 | lar | JE2 |

Pour les musiques Bertrand prépare un Rôle «5-Musique» ------

| NOTE 1 |
|--------|
|--------|

Bertrand n'utilisera pas le Rôle par défaut «Musique» mais bien un rôle personnalisé «5-Musique». Là encore cela permettra de hiérarchiser les Rôles dans l'INDEX de la TIMELINE.

# **RÔLES IMAGE SUPPLÉMENTAIRES**

Lors du montage, il faudra ajouter des «SYNTHÉS» (encarts de texte ajoutés en sur-impression à l'image indiquant le nom et la fonction des protagonistes). Les différents protagonistes parlant souvent une autre langue, il faudra les SOUS-TITRER. Bertrand prépare donc deux RÔLES IMAGES supplémentaires.

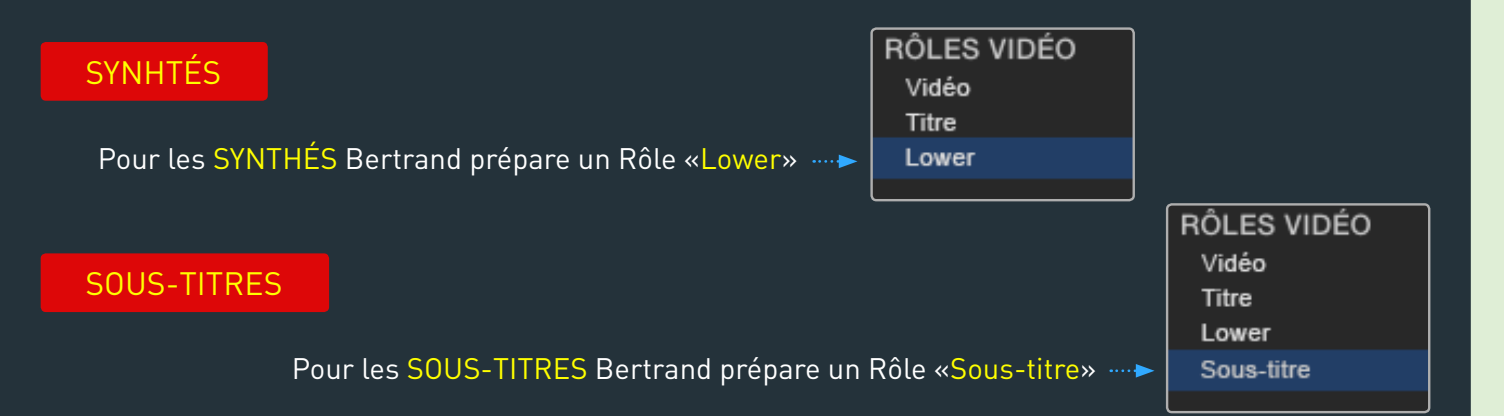

RÔLES AUDIO Dialogue Musique Effets TEMOINS 1-DIRECT

2-COM TEMOIN

4-SFX

5-Musique

3-aTASC\_Sdesign

# NOTE 2

Le terme «Lower» est tiré de l'anglais «Lower third» qui désigne les synthés.

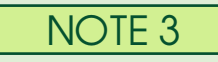

Les sous-titres seront ajoutés par Bertrand au fur et à mesure du montage pour les différents visionnages. À terme il seront supprimés puisque c'est une voix française qui doublera les protagonistes de langue étrangère. Il serviront aussi de repères pour le mixeur lorsqu'il placera les voix françaises.

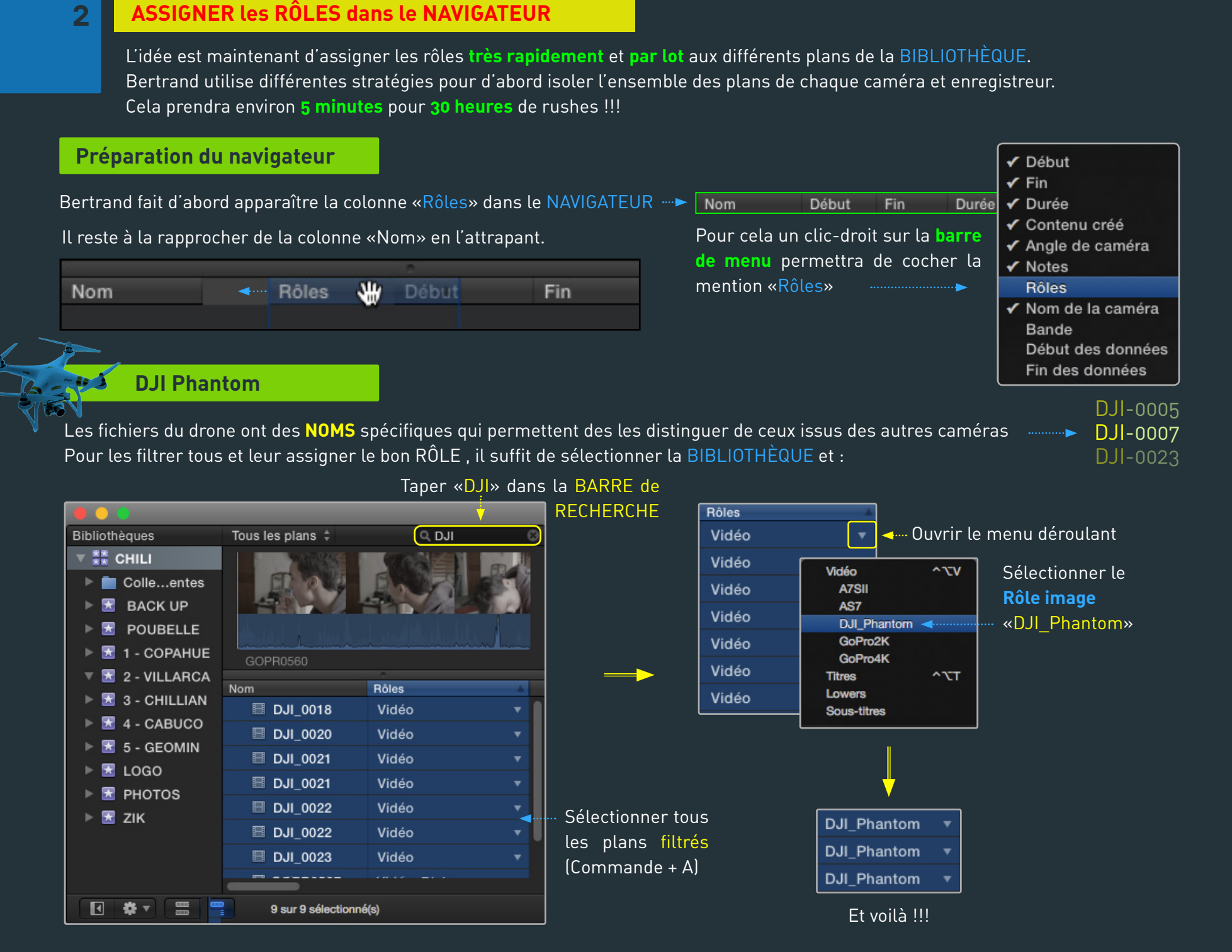

| <u>_</u> | an and a                             |                                                              |                                                                               |                |
|----------|--------------------------------------|--------------------------------------------------------------|-------------------------------------------------------------------------------|----------------|
| 8        |                                      | A7S et A7S II                                                |                                                                               |                |
|          | Les fichiers des d                   | deux A7S ont eux aussi                                       | des NOMS qui les distinguent facilement des plans issus des autres appareils. | C0021<br>C0037 |
|          | Mais Bertrand vo<br>en HD tandis que | udrait assigner des <mark>Ro</mark><br>A7S II a tourné en 4K | . In va donc utiliser le fait que l'A75 a tourné                              | C0018          |
|          | Et pour les filtrer                  | caméra par caméra, o                                         | n va cette fois utiliser une COLLECTION INTELLIGENTE                          |                |

Un clic-droit sur le dossier «Collections intelligentes» permet d'abord d'en créer une nouvelle qu'on nomme «APPAREILS»

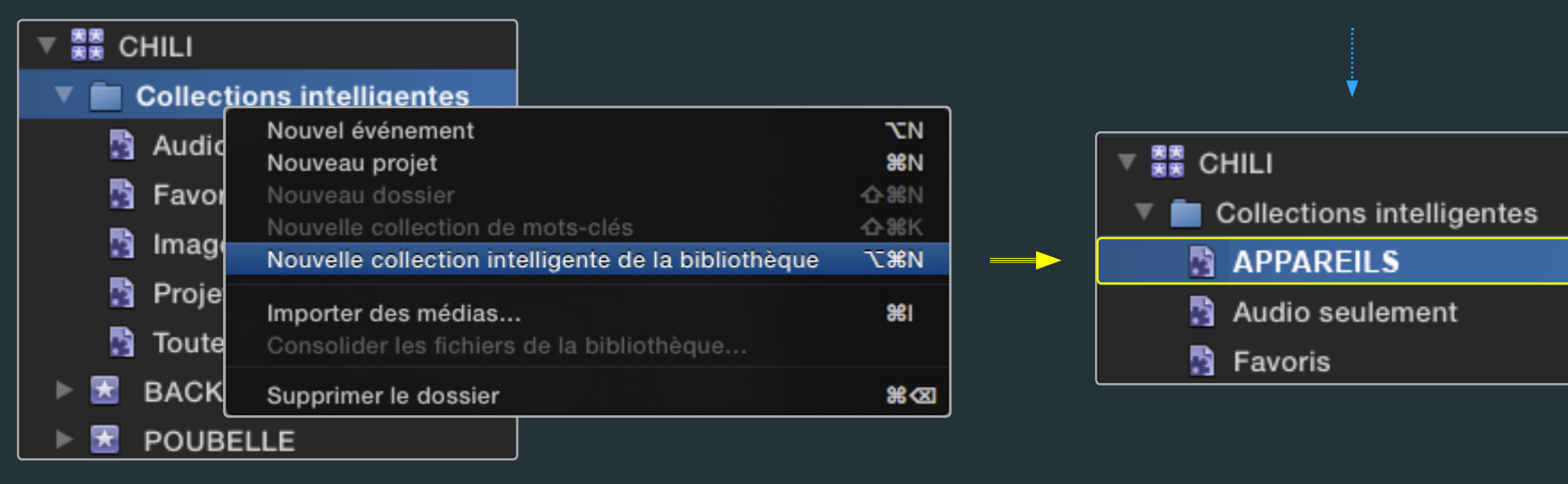

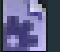

En la double-cliquant, une fenêtre de filtrage apparait.

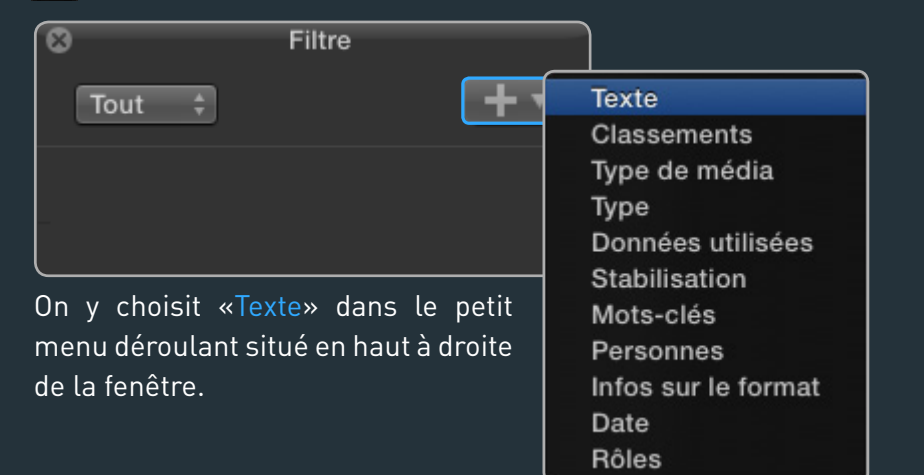

Une ligne de filtrage permettra de filtrer les plans selon le texte contenu dans leur nom.

ran

| 8         | Filtre   |    |     |
|-----------|----------|----|-----|
| Tout ‡    |          |    | +-  |
| ☑ Ţ Texte | inclut ‡ | C0 | ] • |

On y inscrit «CO» pour ne filtrer que les plans dont le nom contient ces lettres. C'est donc tous les plans des deux A7S qui seront ainsi «aspirés». Pour n'aspirer **que les plans** de l'A7S II on va ajouter un filtrage ne retenant que les plans en 4K... donc ceux dont l'une des dimensions vaut <u>3840</u> pixels.

8 Filtre Tout 🗹 丅 Texte C0 inclut

| Rôles                                                                    | - A                                                                                                    |
|--------------------------------------------------------------------------|----------------------------------------------------------------------------------------------------|
| Vidéo, Dialogue                                                          | <b>_</b>                                                                                                    |
| Vidéo, Dialoque                                                          | Vidéo ^``V                                                                                                    |
| Vidéo, Dialogue<br>Vidéo, Dialogue<br>Vidéo, Dialogue<br>Vidéo, Dialogue | ✓ A7SII     AS7     DJI_Phantom     GoPro2K     GoPro4K     Titres ^\\T     Lowers                                                                                    |
| Vidéo, Dialogue                                                          | Sous-titres                                                                                                    |
|                                                                          | Dialogue ^\CD                                                                                                    |
|                                                                          | Musique ^\.                                                                                                    |
|                                                                          | Effets ^``E<br>1-DIRECT<br>aTASC_Bertrand<br>aTASC_ITW<br>aTASC_Vincent<br>2-COM TEMOIN<br>3-aTASC_Sdesign<br>4-SFX<br>5-Musique<br>Ambiances<br>aTASC_Sdesign<br>SFX |

aA7S aGoPro

Modifier les rôles...

Ceci fait, seuls les plans de l'A7S II seront filtrés et après les avoir sélectionnés tous, ont leur assignera les RÔLES A7SII et aA7S pour l'audio.

## Et voilà !!!

Texte

Type

Date

Rôles

Classements

Stabilisation Mots-clés Personnes

Type de média

Données utilisées

Infos sur le format

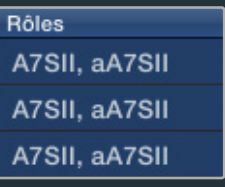

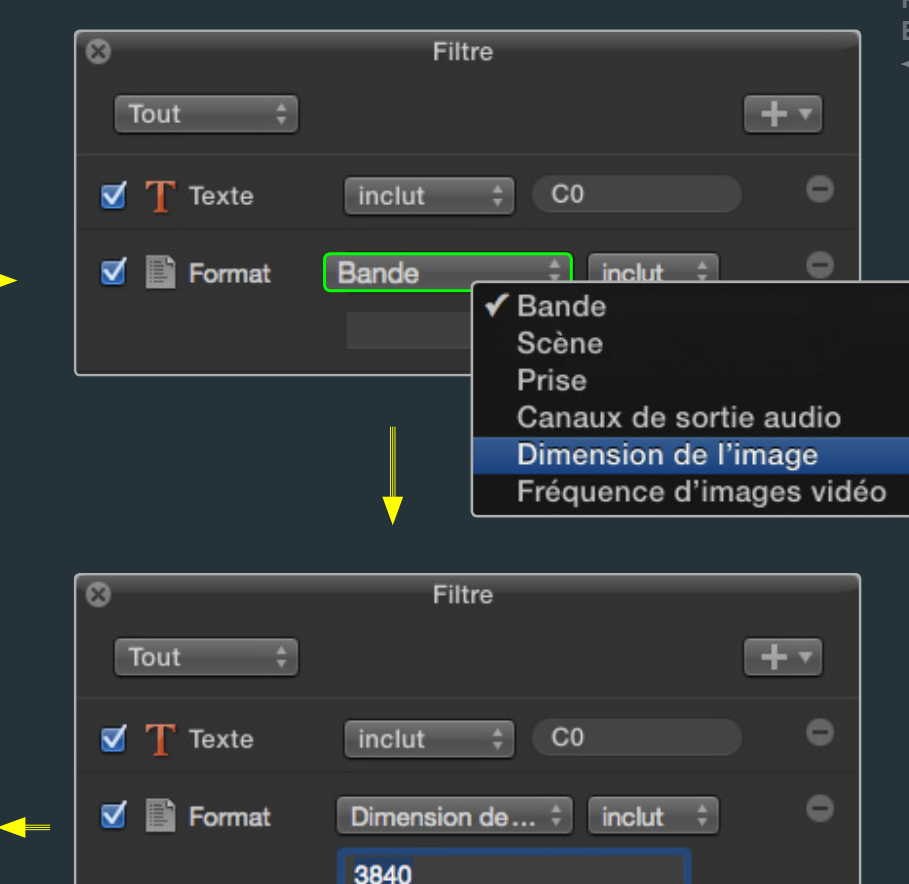

Bertrand procède de la même manière avec les plans de l'A7S qui a tourné cette fois en HD (on écrit donc 1920 dans le filtrage de «dimension de l'image» au lieu de 3840). Pour cela, au lieu de créer une nouvelle collection intelligente, Bertrand modifie simplement la première. Cette collection intelligente n'a en effet qu'un intérêt passager. Elle sert seulement à n'afficher que tel ou tel type de plans pour leur assigner des Rôles. GoPro

Les fichiers des deux GoPro ont là encore des NOMS qui les distinguent facilement des plans issus des autres appareils.

Pour maintenant séparer les plans tournés par la première et la seconde GoPro, on se souvient que l'une a tourné en 2704x1520 et l'autre en 3840x2160. On s'y prendra donc de la même manière qu'avec les plans des A7S en modifiant la collection intelligente utilisée précédemment.

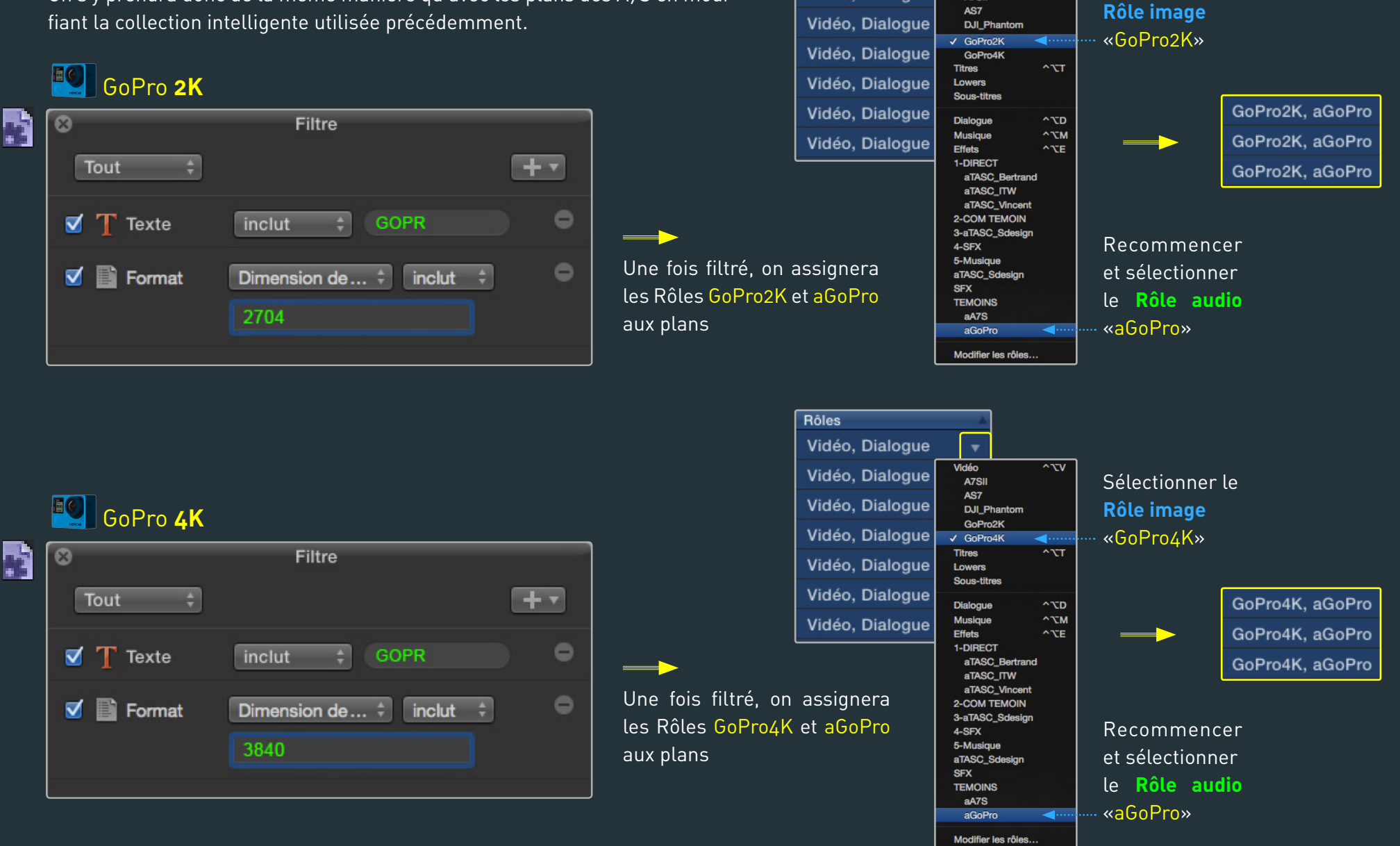

Rôles

Vidéo, Dialogue

Vidéo, Dialogue

Ecran

**GOPR0277** 

GOPR4578 GOPR2056

🦣 Ouvrir le menu déroulant.

Sélectionner le

^\\V

Vidéo

A7SII

-

**TASCAM DR 70** 

On l'a dit, les fichiers audio de l'enregistreur se présentent pour chaque prise non pas sous forme d'un unique fichier 4 pistes mais sous forme de 4 fichiers séparés:

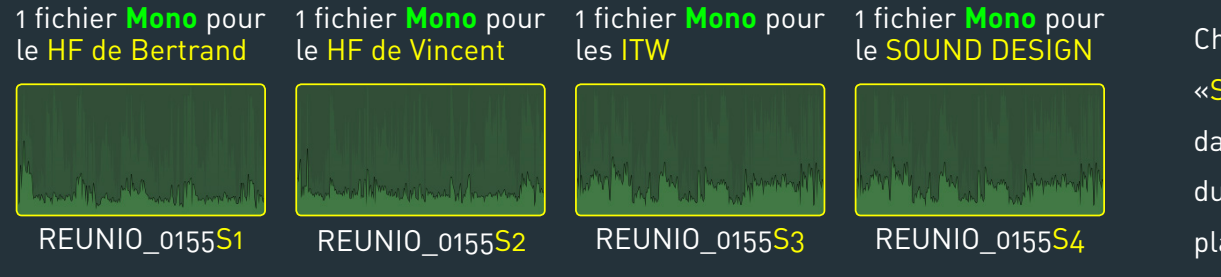

Chaque «type» de piste se termine toujours par «S1», «S2», «S3» ou «S4»... Un simple filtrage sur ces termes dans la Barre de recherche (S3) du NAVIGATEUR permettra comme on l'a fait avec les plans des GoPro, d'assigner des Rôles par lot.

Les plans S1 se voient assigner les SOUS-RÔLES «aTASC\_Bertand» Les plans S2 se voient assigner les SOUS-RÔLES «aTASC\_Vincent» Les plans S3 se voient assigner les SOUS-RÔLES «aTASC\_ITW» Les plans S3 se voient assigner le RÔLE «aTASC\_Sdesign»

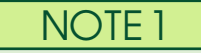

On vient de le dire, les pistes audio parviennent à FCP X sous forme de fichiers séparés. C'est donc très très pratique pour assigner des **Rôles différenciés** à chaque registre de son. Bertrand aurait pu opter au tournage pour un fichier unique, comportant 4 pistes. Cela aurait certes épuré un peu le dérushage (1 fichier au lieu de 4 à chaque fois!) mais en contre partie aurait rendu difficile une assignation de Rôles différenciés. Il n'est en effet **pas possible** d'assigner des rôles audio différenciés aux **composantes d'un fichier audio** multi-pistes **dans le NAVIGATEUR**. Dans ce cas, on pourra utiliser la petite application **Role-O-Matic** (gratuite) écrite par le très généreux et sympathique **Charlie Austin**. Elle est téléchargeable **ici** et son utilisation est assez simple.

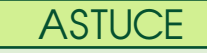

Dès le tournage, Bertrand et Valentin Birant (le cadreur) dédient les pistes son de l'enregistreur à un certain type d'audio. Les pistes 1 et 2 sont comme on l'a dit dédiées aux 2 micros HF de Bertrand et Vincent. Lorsque des **Interviews** sont menées, elles seront systématiquement orientées vers la **piste 3** de l'enregistreur... plutôt que de l'envoyer sur la piste 1 ou 2 qui est pourtant libre dans ces situations. Cela facilite le travail d'assignation des Rôles. Très malin...

|                                                                                                    |                                                             | 18                                                                                                    |                                                                                                    |
|----------------------------------------------------------------------------------------------------|-------------------------------------------------------------|----------------------------------------------------------------------------------------------------|----------------------------------------------------------------------------------------------------|
| <b>QUE</b><br>assignera le RÔLE AUDIO «5- <mark>Musique</mark> »<br>utilise cette fois la possibilité <u>de regrou</u>            | à toutes les musiques.<br>per les plans par « <b>type d</b> | le fichier»                                                                                                    | Nom<br>Audio MP3 (9)<br>I 02- Cold Fashion<br>I 02- Dream Of Ethiopia                                                     |
| has à dauche du NAVIGAT <u>EUR</u> on                                                                                             | Aucun                                                       | Les musiques seront alors                                                                                      | <ul> <li>• • 04- Enigmatic Deepness II</li> <li>• • 05- Absolutely</li> </ul>                                             |
| bas a gauche du NAVIGATEUR, on<br>pisira donc de «Grouper les plans par»<br>/pe de fichier»<br>Grouper les plans par<br>Trier par | Contenu créé<br>Importé le<br>Bande<br>Scène                | toutes regroupées dans les<br>rubriques «Audio MP3» et<br>«Audio AIFF» selon leur                              | <ul> <li>I 05- Before The Show</li> <li>I 06- Beautiful Light</li> <li>I 06- In The Street</li> </ul>                     |
|                                                                                                    | Durée<br>✓ Type de fichier<br>Rôles<br>Nom de la caméra     | Il sera la encore très fa-<br>cile de les sélectionner<br>pour leur assigner le Rôle<br>«5-Musique» préparé en | <ul> <li>Addio AIPP-C (5)</li> <li>10- Desert passion</li> <li>11- Tribal Berbere</li> <li>13- Arabian Stories</li> </ul> |
|                                                                                                    | Angle de caméra                                             | Angle de caméra amont.                                                                                         | 🗏 16- The Fugitive                                                                                                    |

### CONCLUSION

**MUS** 

On On

> En ch «T

On voit à quel point les différents outils et stratégies de **recherche**, **filtrage** et **regroupement** des plans d'une BIBLIOTHÈQUE dans FCP X rendent aisé et rapide l'isolement de tel ou tel type de plan et par suite l'assignation des rôles par lot.

Ce travail ne prend en fait que quelques minutes... pour 30 heures de rushes !!!

On aura noté qu'il est amplement facilité par les stratégies de tournage (notamment le choix de créer 4 fichiers séparés à l'enregistrement de l'audio du TASCAM).

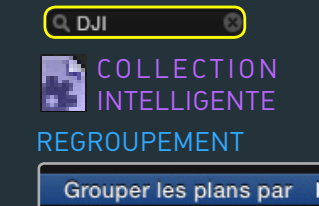

Trier par

🗰 🔻

**BARRE DE RECHERCHE** 

ran

# ATTENTION !!!

Vous prendrez soin d'**assigner tous les Rôles** avant de quitter FCP X. À défaut, les **Rôles personnalisés** que vous avez créés et qui n'ont encore été assignés à aucun plan, **disparaîtront** à la réouverture de FCP X. Vous serez bons pour les recréer!!! Gardez en tête que la logique à l'ouverture de FCP X est de ne garder dans l'EDITEUR de RÔLES que les Rôles assignés à au moins un plan de la ou les BIBLIOTHÈQUES ouvertes. Le dispositif de tournage des 6 épisodes de cette série de 52 minutes est à chaque fois le même. Lors du montage du second épisode, Bertrand va momentanément ouvrir la BIBLIOTHÈQUE du premier épisode. Cela va rendre accessible tous les rôles qui y avaient été créés à la nouvelle BIBLIOTHÈQUE (celle du second épisode mis en route). Inutile donc de les recréer. Vous pourrez d'ailleurs la refermer immédiatement !!! Son ouverture les aura en effet «chargés» dans FCP X.... jusqu'à la fermeture du logiciel. Gain de temps non négligeable !!!

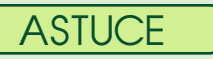

Plein Ecran

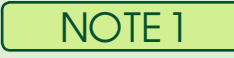

La modification du nom des Rôles ou leur suppression dans l'EDITEUR de Rôle est un peu contraignante. Vous ne pourrez y **MODIFIER le NOM d'un Rôle** que s'il n'a encore été assigné à aucun plan d'une des Bibliothèques ouvertes. Dans le cas contraire le double-cliquer vous le permettra. Vous trouverez une petite astuce un peu tordue à la fin de ce document pour les modifier en passant par un XML.

Vous ne pourrez pas non plus **SUPPRIMER un Rôle** s'il a déjà été assigné à un plan. Dans le cas contraire, vous le supprimerez avec la touche DELETE. Tout simplement.

# NOTE 2

Vous aurez noté qu'on n'a utilisé aucun des **RÔLES AUDIO standards** (Dialogue, Musique et Effets). C'est une «stratégie» tout à fait assumées qui rendra bien des services pour détecter les plans de la Timeline qui n'auraient pas été «traités». Il arrive en effet souvent qu'on importe de nouveaux plans au court du montage et qu'on ne pense pas à repasser par la case «Assignation de Rôles». Les Rôles «Vidéo» et «Dialogue» leur seront alors attribués par défaut. Il sera ainsi très facile, on le verra, de les repérer et même les sélectionner par lot dans la Timeline pour rectifier le tir.

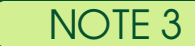

Un petit bug un peu pénible fait qu'on ne peut pas assigner en un même mouvement un rôle image et un rôle audio à un lot de plans. Lorsqu'on a assigné le rôle image, l'ensemble des plans se **désélectionnent** et il faut à nouveau les re-sélectionner avant d'assigner le rôle audio. Cela peut-être contourné en passant par la rubrique «**Infos**» de **l'INSPECTEUR**.

Une fois les plans sélectionnés

vous retrouverez le même ensemble de rôles vidéo et audio dans le **menu déroulant** «**Rôles**». D'ici, le bug ne se produira pas... plus agréable donc !!!

| INSPE                  | LIEUR                |
|------------------------|----------------------|
| Vidéo Audio            | Infos Partager       |
| om 08                  | 00:00:03:            |
| 0 août 2015 23:49      | 1080n H              |
| 920 x 1080   25n       | Stéréo I 50 0k       |
|                        |                      |
| Rôles: V               | idéo Dialoguo        |
| Gestion de l'alpha : A |                      |
|                        | A/SII                |
| acer Iité de trame : P | n ASI<br>DII Phantom |
| Désentrelacer : 📃      | Lon_Filamoni         |
| aitement du journal •  |                      |
| atement du journal .   | Titres ^7            |
| Nom de la caméra : Po  | Lowers               |
|                        | Sous-titres          |
| ormations sur le fichi |                      |
|                        | Dialogue ^~          |
|                        | Musique ^7           |
| FREQU IAGE             | Effets ^\            |
|                        | 1-DIRECT             |
| nplacement             | aTASC_Bertrand       |
| USER                   | aTASC_ITW            |
|                        | aTASC_Vincent        |
|                        | 2-COM TEMOIN         |
| glages V Appliq        | U 3-aTASC_Sdesign    |
|                        | 4-SFX                |
|                        | 5-Musique            |
| es vidéo et au-        | anaso_soesign        |
|                        | JEN OINS             |
| , le bug ne se         | nA79                 |
|                        | arro                 |

aGoPri

Modifier les rôles

### À propos des PLANS MULTICAM et de l'ASSIGNATION d'ANGLES

GOPR00234

C003254

REU\_0155<mark>S1</mark>

REU 0155S2

REU\_0155S3

### Introduction

Avant de poursuivre, il convient d'ouvrir une petite parenthèse à propos des plans multicam que Bertrand va créer au fur et à mesure du montage.

### Ces plans multicam seront de 2 types:

Les «vrais» plans multicam seront obtenus avec:

un plan d'une des GOPRO

un plan d'une des A7S

la piste 01 du TASCAM

la piste 02 du TASCAM

la piste 03 du TASCAM

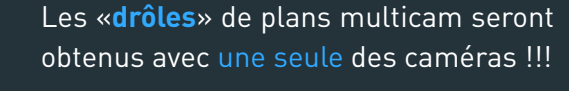

un plan d'une des A7S

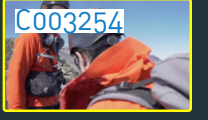

la piste 01 du TASCAM

REU\_0155<mark>S1</mark>

REU\_0155<mark>S2</mark>

la piste 02 du TASCAM

la piste 03 du TASCAM

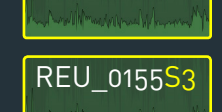

NOTE 1

Logiquement, cette dernière configuration devrait conduire Bertrand à créer un PLAN SYNCHRONISÉ et non un plan MULTICAM. Mais créer un plan multicam va lui permettre de garder la main sur **l'extinction différenciée des 3 pistes du TASCAM**. Ce n'est pas le cas pour les plans synchronisés où ces 3 audios sont «encapsulés» dans une seule «boîte» audio. Pour synchroniser les pistes du TASCAM avec UNE SEULE caméra on crée donc un plan «MULTI»-cam !!!

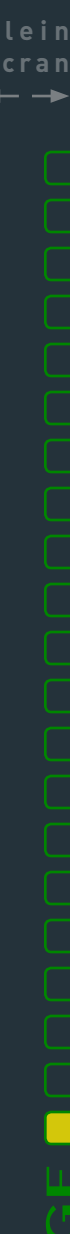

Un des éléments très important pour FCP X lors de la création des plans multicam est attribuer au préalable des «ANGLES de CAMERA». Or on a vu que pour assigner des Rôles par lot, Bertrand parvenait à regrouper les plans par type. Il va donc en profiter à chaque fois pour assigner AUSSI des ANGLES par lot.

Rubrique «Infos» de INSPECTEUR

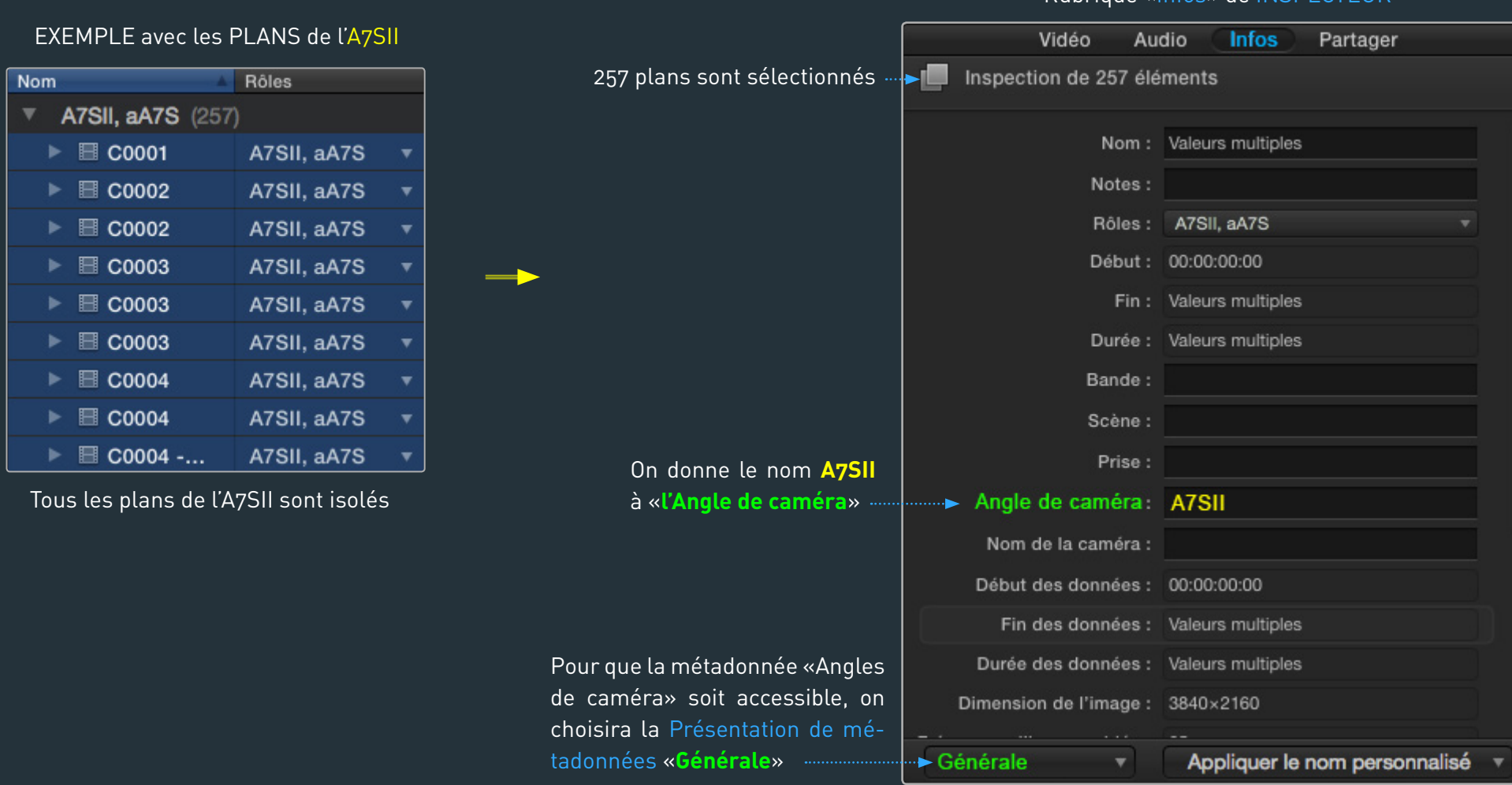

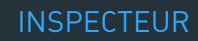

Tous les plans de l'A7SII se verront donc attribuer un angle de caméra en UNE SEULE FOIS.

Bertrand procédera de la même manière avec tous les types de média qui pourront constituer les futurs plans multicam. Peu importe si certains de ces plans ne sont pas destinés à un multicam. Qui peut le plus, peut le moins !!!

Il assignera les angles de caméra suivant:

| MEDIA<br>A7S<br>A7SII                         | ANGLE DE CAMÉRA<br>_A7S<br>_A7SII         |
|-----------------------------------------------|-------------------------------------------|
| GoPro2K<br>GoPro4K                            | _Gopro                                    |
| TASCAM Piste 01TASCAM Piste 02TASCAM Piste 03 | 1-HF_Bertrand<br>2-HF_Vincent<br>3-HF_ITW |

# NOTE 1

Par défaut, lors de la création des plans multicam, FCP X ordonne les angles par **ordre alphabétique**. Le fait d'ajouter un «**tiret bas**» devant les angles dédiés aux caméras et **un chiffre** devant le nom des angles dédiés au 3 pistes du TASCAM, va permettre d'**imposer un ordre aux ANGLES** lors de la création des plans multicam. Cela facilitera notamment le repérage des composantes audio témoins dans l'INSPECTEUR lorsqu'il s'agira de les «décocher» (éteindre). :ran

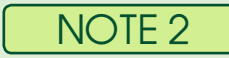

Bertrand assigne les mêmes angles aux 2 GoPro car elles ne se trouveront jamais dans les mêmes plans multicam.

Là encore ce travail d'assignation des «Angles de caméra» par lot est très rapide et comme pour les Rôles, permettra de ne plus jamais avoir à s'en préoccuper durant le montage. Encore un bel exemple de traitement des plans par lot. C'est une des grandes forces de FCP X.

# 3

# À QUOI SERVENT les RÔLES dans le NAVIGATEUR

Même si cela n'en est pas le principal intérêt, assigner des RÔLES permet d'abord de retrouver plus facilement tel ou tel type de plan dans le NAVIGATEUR.

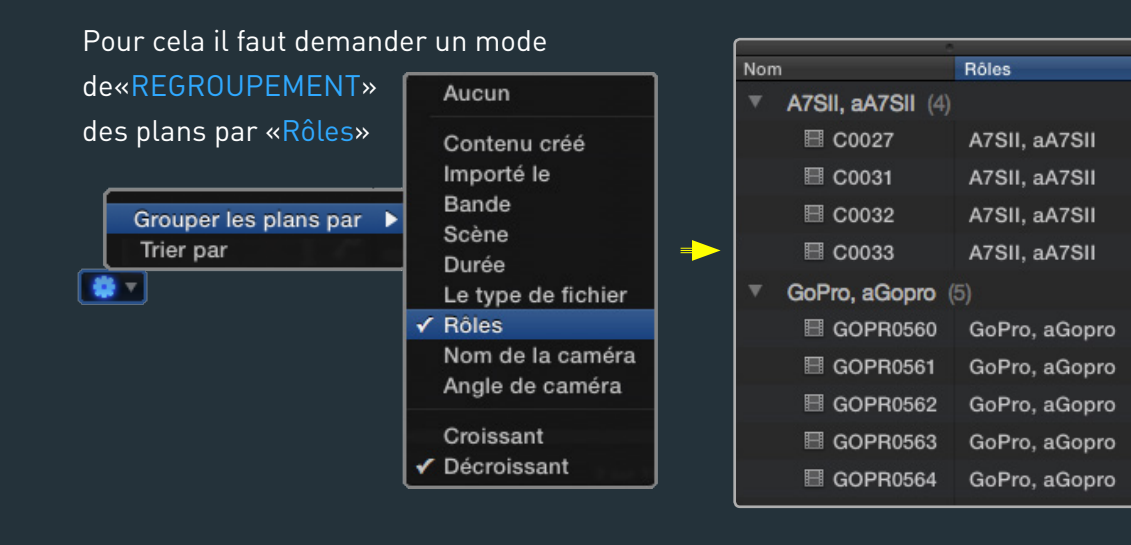

Chaque type de plan sera regroupé par «boîtes». Ici les «boîtes» «A7SII,aA7S» et «GoPro2K,aGoPro»

C'est donc un système de «filtrage» supplémentaire qui pourra s'avérer utile lors du montage lorsqu'on sera à la recherche d'un plan...

On pourra s'en servir passagèrement pour revenir ensuite à un regroupement plus classique.

22

# NOTE 1

On opte parfois pour une batterie de Rôles d'un type un peu différent où on distingue les plans selon leur **fonction narrative** ( ce n'est certainement pas un hasard si dans la version espagnole de FCP X les rôles sont appelés **«funciones»**). On créer par exemple des rôles **«ITW»** (pour les interviews), **«LIVE**» (pour les moments de vie où la parole compte), **«ILL»** (pour les illustrations), etc... Il est alors très pratique de pouvoir regrouper les plans par fonction. Les Interviews seront séparées des Lives et des Illustrations, dans des «boîtes» dédiées. Ceci combiné avec les mots-clés pourra contribuer à simplifier l'organisation des rushs. Le **regroupement** des plans **par rôle** peut donc devenir un critère de filtrage complémentaire.

# NOTE 2

«Grouper les plans par rôle» à la fin de la phase d'assignation des rôles vous permettra de repérer les plans qui seraient passés à travers les mailles du filet. Vous les trouverez par exemples dans la rubrique standard «**Vidéo,Dialogue**». Ce couple de rôles est en effet celui qui est assigné **par défaut** dès l'import aux plans des caméras.

# 5.Les RÔLES dans la TIMELINE

#### 1

### ASSIGNER les RÔLES dans la **TIMELINE**

Vous aurez remarqué que les RÔLES «2-COM TEMOIN», «Lower» et «Sous-titres» n'ont pas encore été assignés. C'est, comme on l'a deviné, que ces Rôles s'appliquent à des plans qui n'apparaîtront qu'au fur et à mesure du montage. Les Commentaires seront enregistrés petit à petit tandis que les Sous-titrages et Synthés seront directement montés dans la Timeline sans apparaître dans le Navigateur. Il est pourtant important que cela soit fait. Nous verrons donc un peu plus tard comment s'en acquitter rapidement dans la TIMELINE avant l'export des différentes versions du film.

#### 2

### TIMELINE «Jamais sans les Rôles»

C'est dans la TIMELINE que ce travail préalable va prendre tout son sens. FCP X étant «trackless», sans véritable piste donc, le montage en est d'autant plus aisé. Finis les clics pour «patcher» tel audio sur telle piste audio a5 ou a6 ou tel titrage en V3 ou V4... Finie la dissociation un peu anxiogène de l'audio et de la vidéo qui sont désormais montés ensembles sans risque de désynchronisation. Mais en contre partie, on perd la «géographie» des pistes. Les segments audio connectés d'un certain registre (musique par exemple) ne sont plus tous forcément au même «étage» et les segments sont montés et empilés sans véritable hiérarchie.

Et pourtant, l'INDEX de la TIMELINE va nous permettre de retrouver les fonctionnalités d'une timeline classique. Et plus encore !!! Mais il ne servira que si le travail d'assignation des rôles a été fait au préalable dans le NAVIGATEUR...

23

24

Plein Ecran ←→

Voyons d'abord comment se présente l'INDEX de la TIMELINE lorsqu'on a monté tous les registres de plans.

Il faudra choisir la rubrique «Rôles» de l'INDEX

 On retrouve l'ensemble des Rôles créés et assignés aux plans du Navigateur.

• Le simple fait de monter un seul plan ajoutera son rôle à cette liste.

 Si tous les plans associés à un rôle donné sont supprimés de la Timeline, le Rôle disparaîtra immédiatement de cette liste.

 Cette liste peut donc être vue comme un «INVEN-TAIRE» des registres de plans présents dans la TI-MELINE. Il est mouvant.

Cliquez sur ce bouton pour accéder à l'INDEX

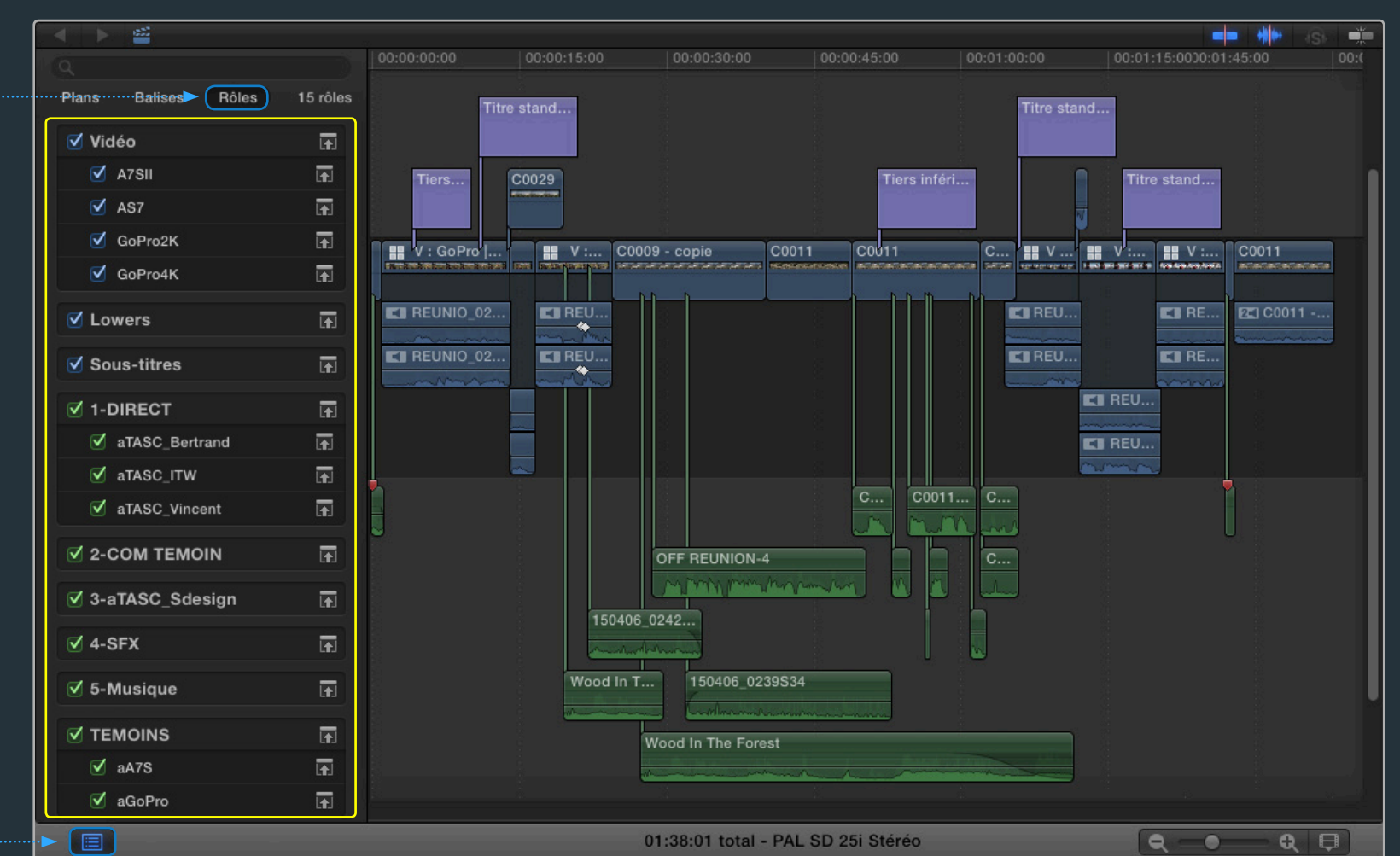

### ORGANISATION des RÔLES dans l'INDEX

#### ORGANISATION des RÔLES

#### Les Rôles VIDEO sont en bleu

#### Les Rôles AUDIO sont en vert

| 🗹 Vidéo       | F    |
|---------------|------|
| 🗹 A7SII       | (fr) |
| ✓ AS7         | (r)  |
| GoPro2K       | (F)  |
| GoPro4K       | Ŧ    |
| ✓ Lowers      | F    |
| ✓ Sous-titres | Ŧ    |

| ✓ 1-DIRECT        | <b>F</b>   |
|-------------------|------------|
| ✓ aTASC_Bertrand  | <b>I</b>   |
| atasc_itw         | (t)        |
| ✓ aTASC_Vincent   | F          |
| ✓ 2-COM TEMOIN    | <b>F</b>   |
| ☑ 3-aTASC_Sdesign | F          |
| ✓ 4-SFX           | Ŧ          |
| ☑ 5-Musique       | <b>F</b>   |
| ✓ TEMOINS         | <b>F</b>   |
| ✓ aA7S            | <b>I</b> ∎ |
| ✓ aGoPro          | <u>+</u>   |

### Le classement des RÔLES est ALPHABÉTIQUE.

Voilà pourquoi Bertrand a donc anticipé au moment de la création des Rôles audio en ajoutant un chiffre devant chacun d'eux !!!

Cela lui permet d'avoir «en haut» les audio orientés «parole» (1-DIRECT et 2-COM TEMOIN). Suivent dans l'ordre les sons seuls (3-aTASC\_ Sdesign) les effets audio (4-SFX) et enfin les musiques (5-Musique).

Les audios témoins des caméras qui ne sont pas sensés être utilisés dans le film, signaleront leur présence maligne dans la dernière rubrique (TEMOINS).

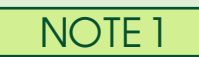

D'autres monteurs préféreront placer la musique immédiatement après les Commentaires. Cela dépend de la logique de travail et du film qui est monté. On gardera néanmoins comme repère minimal que tout ce qui parle est plutôt en haut.

#### AFFICHER/MASQUER les SOUS-RÔLES

Pour gagner un peu de place dans l'INDEX, on pourra «masquer» le groupe de SOUS-RÔLES d'un RÔLE donné.

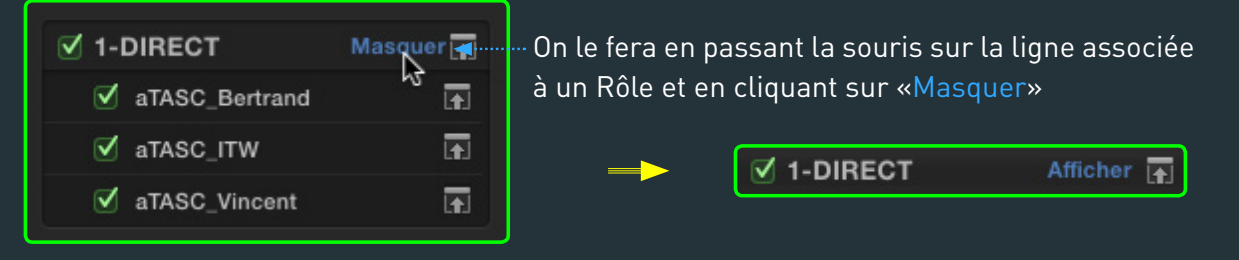

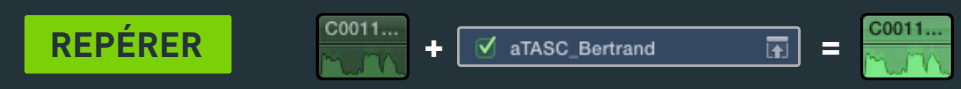

A défaut d'une «géographie» lisible de la Timeline (une répartition par piste) on pourra SURLIGNER tout type de plan.

Grâce aux Rôles, Bertrand pourra par exemple repérer les audios de l'enregistreur correspondant à son micro HF lors du tournage.

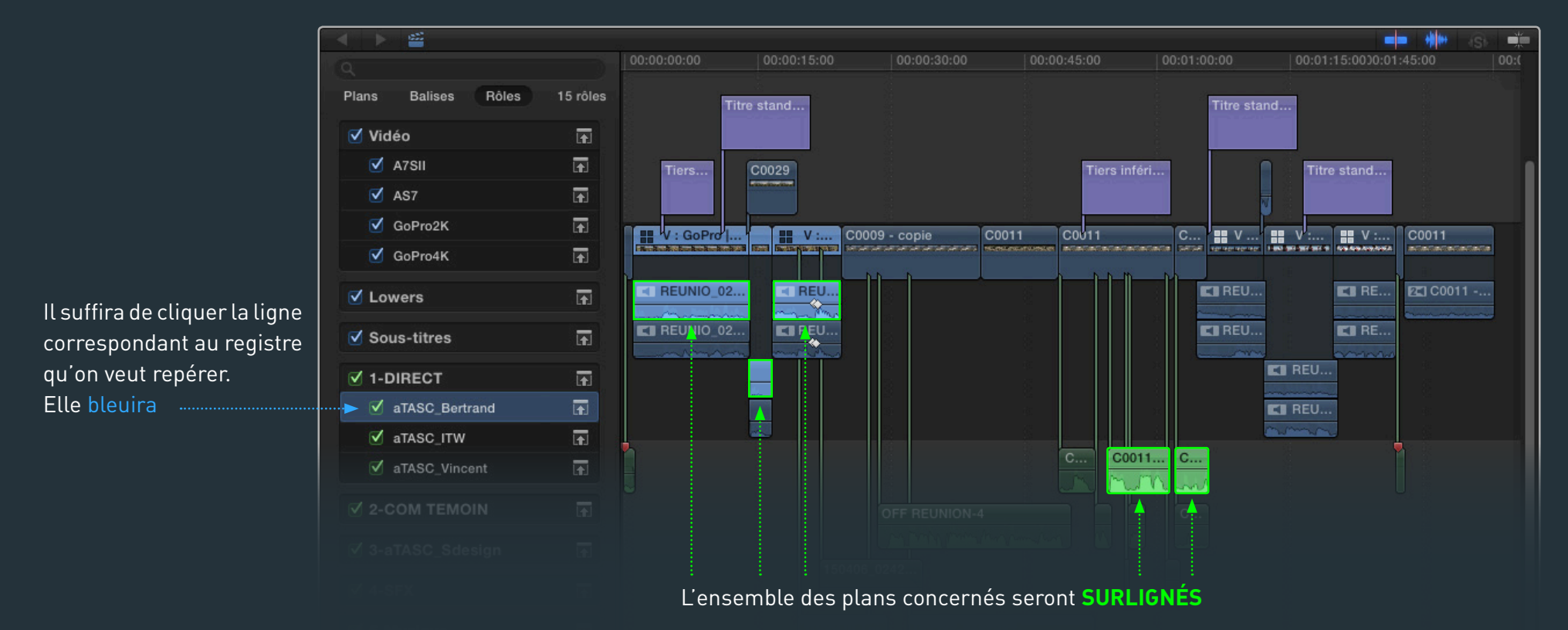

NOTE 1

Comme on le fait dans le Finder avec les sélections de fichiers, vous jouerez avec les touches de modification **SHIFT** et **COMMANDE** pour surligner plusieurs rôles.

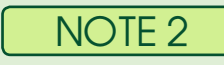

Pour ne plus rien surligner, vous cliquerez dans la bande neutre qu se trouve juste au dessus du pre-

| IS |       |         |       |            |
|----|-------|---------|-------|------------|
|    | Plans | Balises | Rôles | 15 rôles   |
| uı |       |         |       |            |
| 5- | 🗹 Vid | éo      |       | <b>I</b> € |

mier Rôle Image. Si faute de place vous n'y parvenez pas, utilisez la combinaison de touche **Shift+Commande+A** (tout désélectionner).

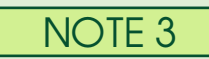

Si la rubrique «**Rôles**» de l'INDEX permet de SURLIGNER, elle **ne permettra PAS de SÉLECTIONNER** les plans. Pour pouvoir sélectionner tous les plans associés à un rôle donné, il faudra aller à la rubrique «**Plans**» de l'INDEX. On va le voir dans la suite. 27

# **RÉDUIRE la HAUTEUR des PLANS**

Pour rendre la Timeline plus lisible, on pourra **MINIMISER** la hauteur des plans ou **CONDENSER** les plans audio/vidéo.

÷

**USAGE COURANT** 

MINIMISER Titre stand...

🗹 Sous-titres 🛛 🙀 Titre stand..

Cela sera utile à Bertrand lorsqu'il voudra faire en sorte que ses Sous-titres et Synthés ne prennent pas trop de place.

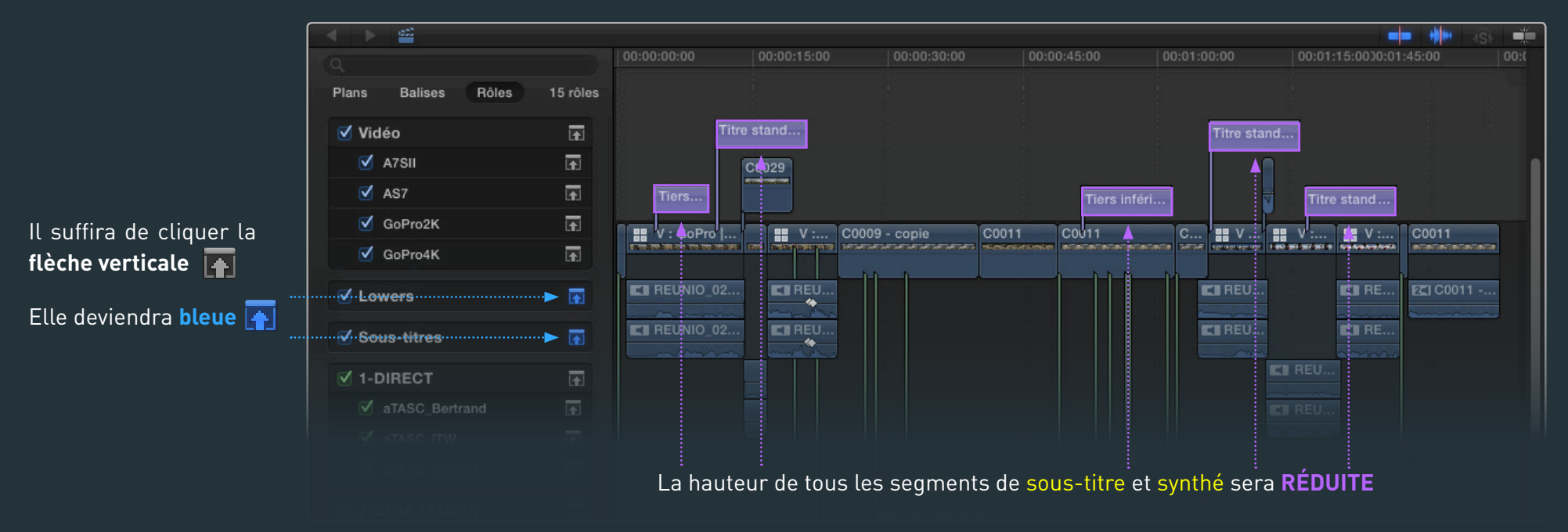

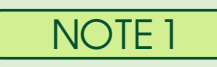

Cela s'appliquera évidemment **aussi** aux rôles audio et permettra de réduire la hauteur d'un certain registre d'audio connecté. Mais comme on va le voir, agir sur les rôles audio permet aussi de **CONDENSER** les plans audio/vidéo. ran

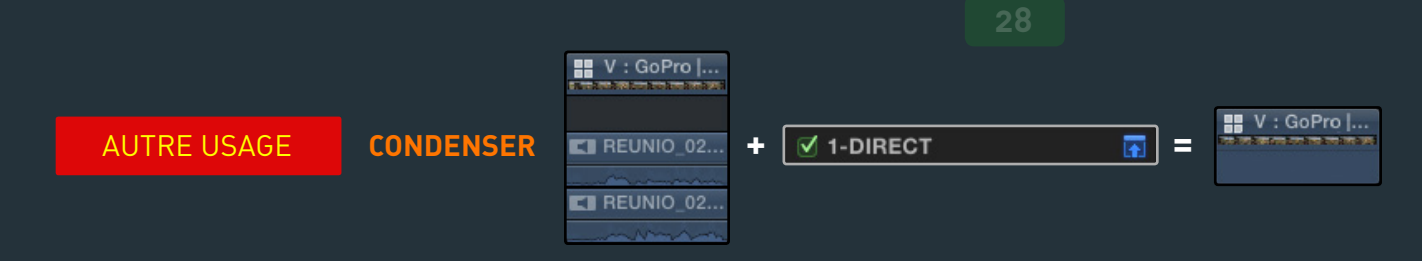

Cliquer cette flèche aura une conséquence intéressante lorsqu'il s'agira de plans «développés». Cela permettra de «condenser» les composantes audio des plans audio/vidéo et fera gagner énormément de place.

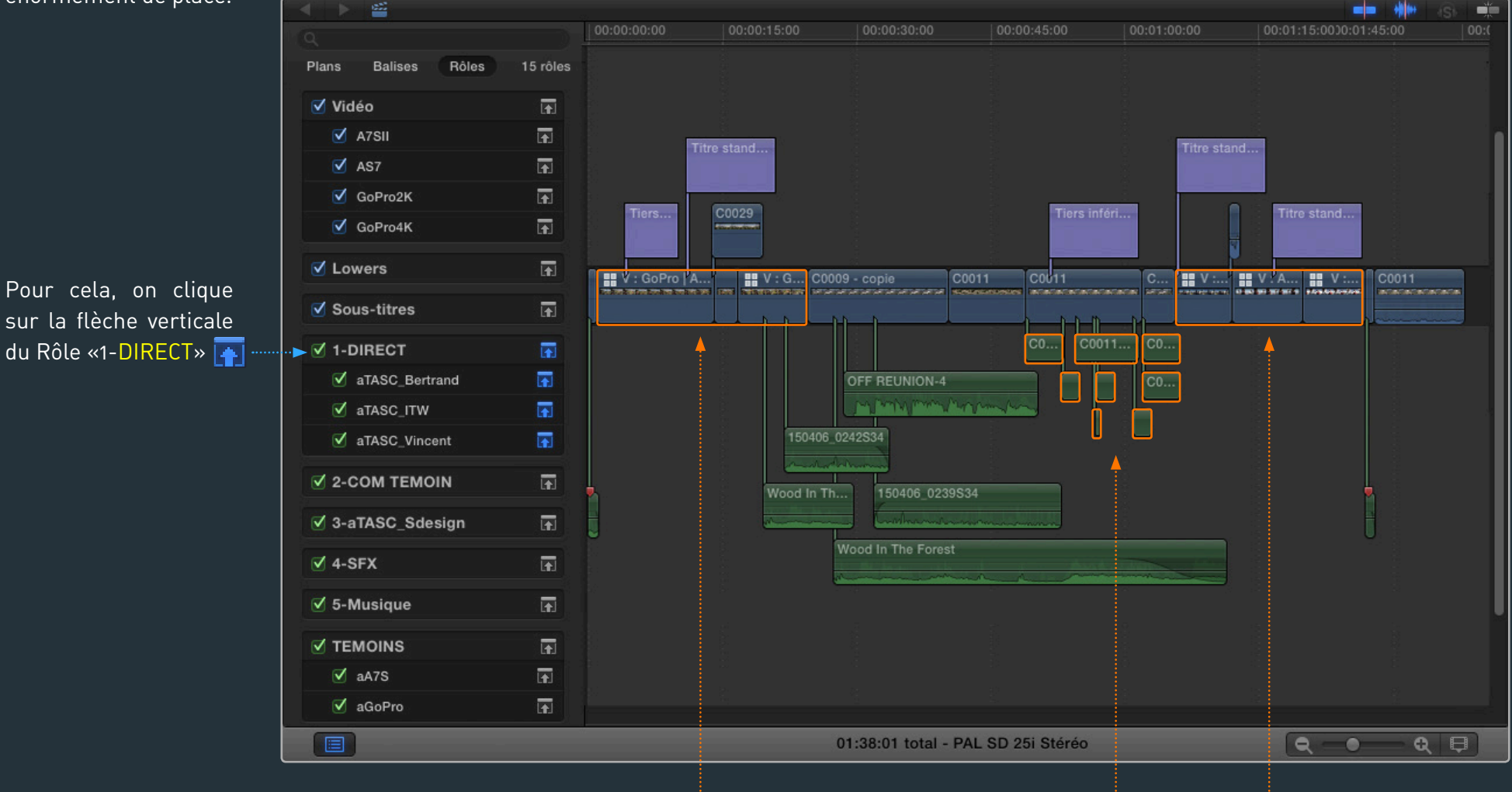

Tous les plans audio/vidéo qui contiennent des sons DIRECTS sont CONDENSÉS

cran

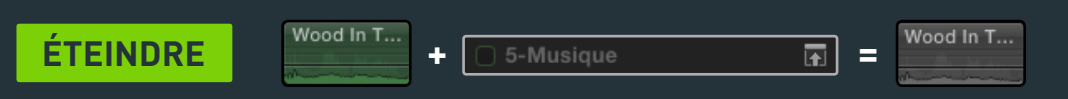

Comme dans une Timeline classique, on pourra éteindre tel ou tel registre de plan.

Lors du montage on pourra vouloir éteindre momentanément les segments de Musique afin de se concentrer sur le mixage des voix.

|                        | <ul> <li>✓ 2-COM TEMOIN</li> <li>✓ 3-aTASC_Sdesign</li> </ul> |          |                                                                                                    |
|------------------------|---------------------------------------------------------------|----------|----------------------------------------------------------------------------------------------------|
|                        | ☑ 4-SFX                                                       | æ        |                                                                                                    |
| Il suffira de décocher | 🗝 🗆 5-Musique                                                 | <b>€</b> | Wood In T 150406_0239S34                                                                                                    |
| le role «5-Musique».   | ✓ TEMOINS                                                     | <b>F</b> | Wood In The Forest                                                                                                    |
|                        | ✓ aA7S                                                        | Ð        | And the second second sec |
|                        | ✓ aGoPro                                                      | <b>F</b> |                                                                                                    |
|                        |                                                               |          | 01:38:01 total - PAL SD 25i Stéréo                                                                                                    |

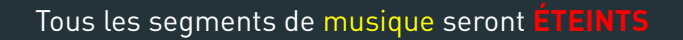

Cette méthode évitera d'avoir a éteindre les audios concernés à même la Timeline en les sélectionnant d'abord puis en les désactivant (avec le raccourci V).

#### AUTRE USAGE pour BERTRAND

Bertrand a choisi d'ETEINDRE certains Rôles de manière permanente. Voyons cela.

Une partie des séquences tournées l'ont été à DEUX CAMÉRAS (une des GoPro et l'un des A7S). Le son était quand à lui enregistré par l'enregistreur TASCAM. Après avoir assigné les rôles dans le Navigateur, Bertrand va donc au fur et à mesure du montage créer des PLANS MULTICAM.

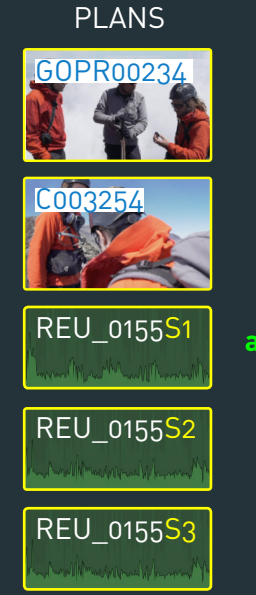

ROLES AUDIO

aA7S

aTASC\_Bertrand =

aTASC\_Vincent

aTASC\_ITW

Après sa création, un plan Multicam hérite de tous les **Rôles** audio des plans d'origines

#### MULTICAM 0045

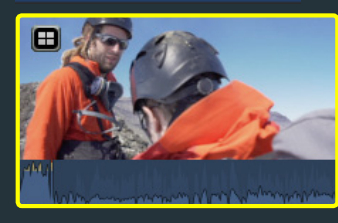

aA7S, aGoPro, aTASC\_Bertrand, aTASC\_ITW, aTASC\_Vincent

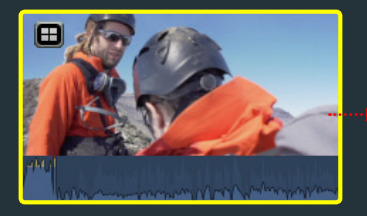

Bertrand le plus souvent les audios TÉMOINS de la GoPro et de l'A7S.

Le plus souvent !!!

Sauf quand dans le feu de l'action, il oubliera !

| MULTICAM 0045                                                                  | 00:05:16:05                     |
|--------------------------------------------------------------------------------|---------------------------------|
| Configuration des canaux                                                       |                                 |
| □ ▼ C003254 Sté                                                                | iréo 🔻                          |
|                                                                                |                                 |
| GOPR00234 Sté                                                                  | réo 🔻                           |
|                                                                                |                                 |
| ✓ ▼ REU_0155S1 Mo                                                              |                                 |
| 🗹 💶 REU_0155S1 - audio                                                         |                                 |
| and he with a link alm at level an ordered in the billing of mini-the          | is a first that is a set of the |
| ✓ ▼ REU_0155S2 Mo                                                              |                                 |
| 🗹 💶 REU_0155S2 - audio                                                         |                                 |
|                                                                                |                                 |
| ✓ ▼ REU_0155S3 Mo                                                              |                                 |
| 🗹 💶 REU_0155S1 - audio                                                         |                                 |
| and the extinct climb alternat based as a science of stabilization relevables. | inited indicates in             |

#### **INSPECTEUR**

En cas d'oubli, les rôles aGoPro et aA7S apparaîtront dans l'INDEX au moment du montage !!! L'INDEX se comporte donc d'abord comme une **SENTINELLE** ...

Mais pour ne pas avoir à rectifier systématiquement le tir, Bertrand se servira donc de l'INDEX pour ÉTEINDRE de manière permanente les audios témoins des caméras. Bien que non décochés dans l'INSI

| ✓ TEMOINS |   | <u>ا</u> |
|-----------|---|----------|
| 🗹 aA7S    |   | <b>F</b> |
| 🗹 aGoPro  |   | <u>آ</u> |
|           | ▼ |          |
|           |   | (t)      |

Plein

| l'INSPECTEUR, ces audios seront donc toujours inaudibles.                         |
|-----------------------------------------------------------------------------------|
| La possibilité d'éteindre de manière permanente certains registres d'audio per-   |
| met donc de reporter à plus tard les coups de lime qui seront nécessaires lors de |
| l'export du film ou de son envoi au mixage. On ne s'inquiète plus tellement de ce |
| gu'on monte pendant le temps du montage.                                          |

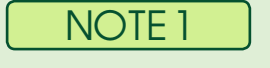

On verra dans la suite de ce document que l'extinction de rôles dans l'INDEX ne les écartera PAS des EXPORTS !!! Cela doit vous faire comprendre que ces extinctions relèvent de l'affichage et de l'écoute.

Il faudra donc y remédier d'une manière ou d'une autre pour les différents EXPORTS. On va donc d'abord voir comment le faire via l'INDEX. On verra ensuite comment, à défaut, demander à FCP X d'ignorer certains rôles au moment de l'export ou encore lorsqu'on paramétra X2Pro.

On va maintenant voir comment Bertrand utilise l'INDEX pour préparer les EXPORTS du film et son ENVOI au MIXAGE. L'INDEX lui permet non seulement de CONTRÔLER la présence de registres d'audio inopportuns mais surtout de prendre les mesures nécessaires pour les faire disparaitre de la Timeline; qu'il s'agisse des audios témoins des multicam ou de celui des plans de coupe dont il aurait oublié de «supprimer» l'audio (comme cela arrive souvent).

### **CONTRÔLER et CORRIGER**

On a dit que la suppression de TOUS les plans d'un registre donné entraînera la disparition du rôle associé dans l'INDEX. Dans les films de Bertrand, cela permet de contrôler la bonne désactivation des audios témoins dans L'INSPECTEUR. Cela lui servira donc pour «faire le ménage» dont on vient de parler.

1222

Ici, la présence du Rôle audio «TEMOINS» et de ses sous-rôles «aA7S» et «aGoPro» nous indique que certains audios témoins sont encore présents dans la Timeline.

Voyons comment y procéder quand il ne s'agit que de quelques plans puis lorsque cela concerne un nombre bien plus grand d'entre eux.

Ecran

-Ŭ

Titre stand... ١<u>+</u> V : GoPro V C0011 C0011 V ... V :... V :.. C0009 - copie C0011 E REUNIO\_02... REU. E REU... EI RE. 2 C0011 -Ē REUNIO 02... REU. REU. CI RE.

Pour y remédier, on cliquera la ligne qui porte l'un de ces Rôles. Elle bleuira

On ne repère ici qu'un plan de l'A7S et un plan d'une des GoPro. Il va être simple d'y remédier

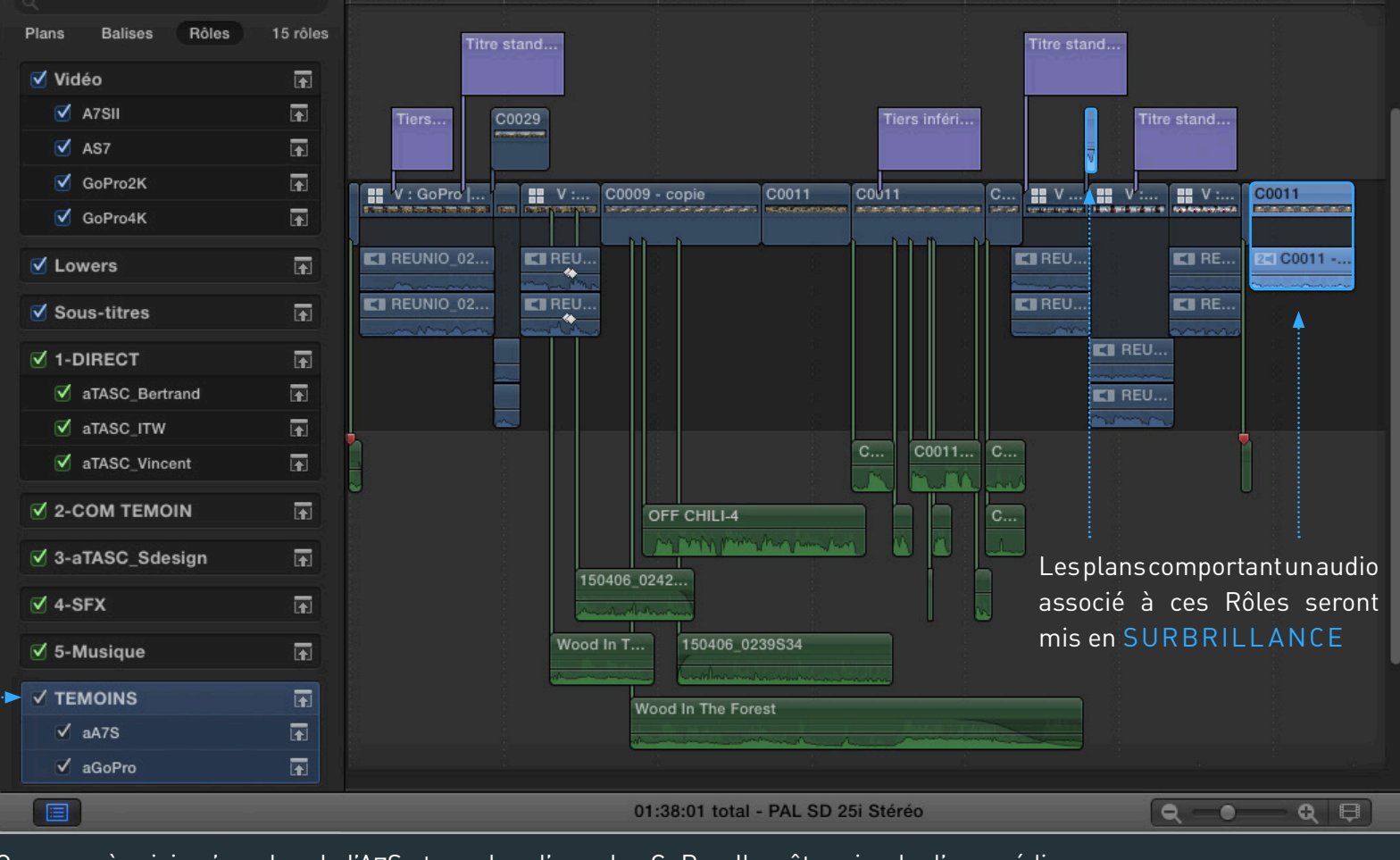

✓ TEMOINS ✓ aA7S ✓ aGoPro

### Un seul plan de l'A7S

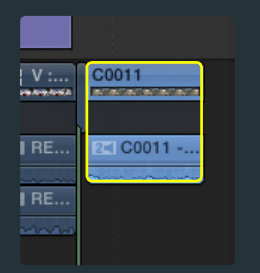

### Après l'avoir sélectionné on ira **r** son audio à la rubrique «Audio» de l'INSPECTEUR

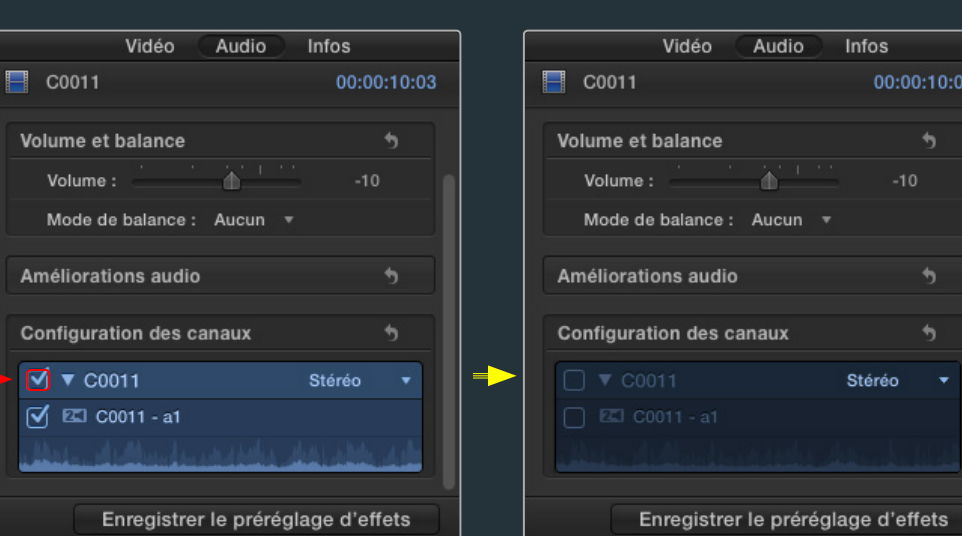

#### INSPECTEUR

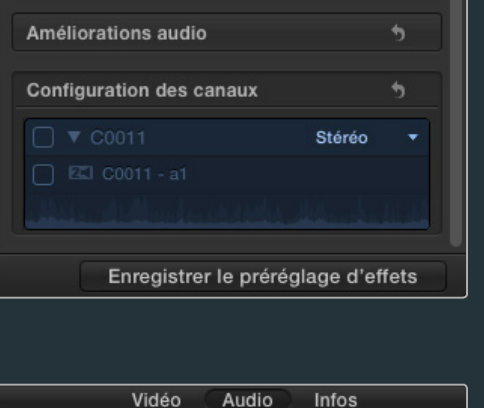

Puisque ce plan en était le dernier représentant, le Rôle «aA7S» disparaîtra de la liste des Rôles présents dans l'INDEX.

| ✓ 5-Musique ✓ TEMOINS |          |
|-----------------------|----------|
| ✓ TEMOINS             | <b>F</b> |
|                       | <b>F</b> |
| ✓ aGoPro              | <u>آ</u> |

Le Rôle «aGoPro» disparaîtra de cette liste... et avec lui le rôle parent «TEMOINS» dont il était le dernier représentant....

| 🗹 4-SFX     | ħ |
|-------------|---|
| ☑ 5-Musique | F |
|             |   |
|             |   |
|             |   |

### Un plan GoPro

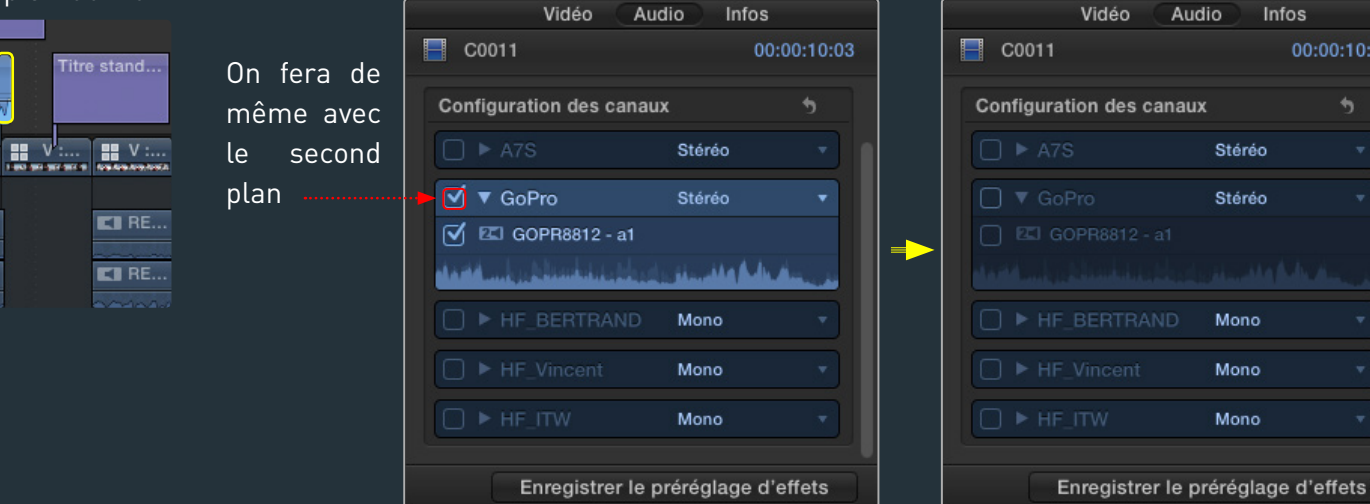

Voici donc pour un cas simple qui ne concernerait que quelques plans.

Lorsque votre Timeline sera très nourrie et qu'il sera difficile d'y débusquer les segments audios surlignés, on changera de stratégie.

C'est dans la rubrique Plan de L'INDEX qu'on poursuivra.

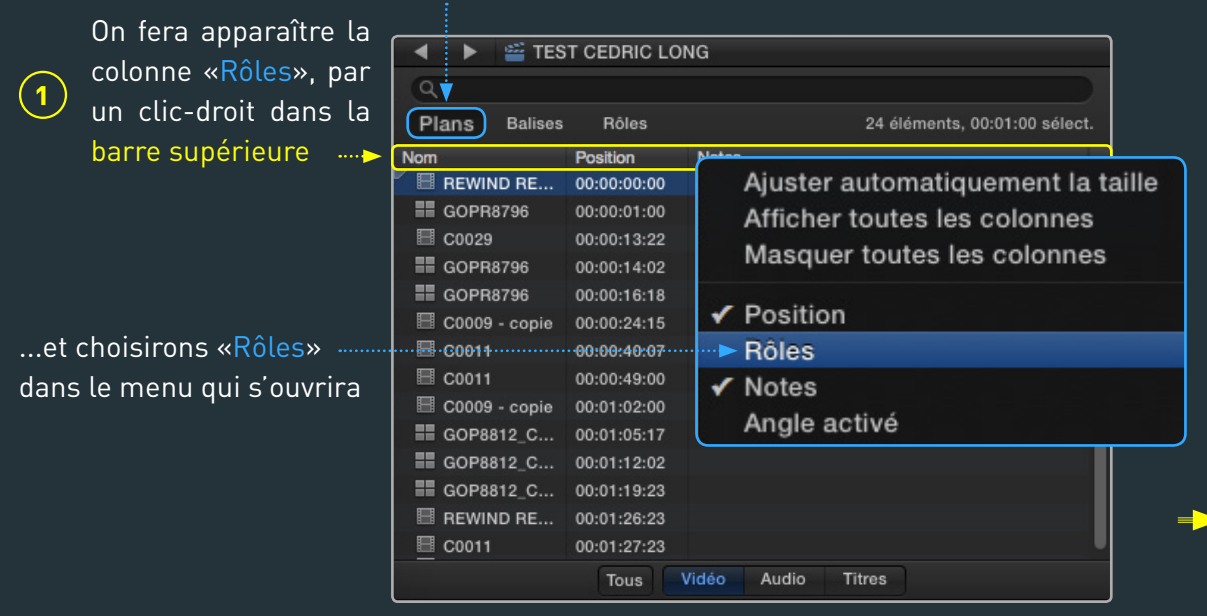

| On y trouvera | les Rôles | de chaque | plan de | e la Timeline |
|---------------|-----------|-----------|---------|---------------|
|---------------|-----------|-----------|---------|---------------|

| 🔹 🕨 🚆 TES       | ST CEDRIC LONG                                              |          |
|-----------------|-------------------------------------------------------------|----------|
| Q               |                                                             |          |
| Plans Balises   | Rôles 24 éléments, 00:13:02 sé                              | lect.    |
| Nom             | Rôles                                                       |          |
| REWIND RE       | Vidéo                                                       |          |
| E GOPR8796      | GoPro4K, aGoPro, aTASC_Bertrand, aTASC_Vincent              | •        |
| 🗏 C0029         | A7SII                                                       | <b>.</b> |
| III GOPR8796    | GoPro4K, aGoPro, aTASC_Bertrand, aTASC_Vincent              | <b>.</b> |
| III GOPR8796    | GoPro4K, aGoPro, aTASC_Bertrand, aTASC_Vincent              | <b>.</b> |
| 🗏 C0009 - copie | AS7                                                         | <b>.</b> |
| 🗏 C0011         | AS7                                                         | <b>.</b> |
| 🗏 C0011         | AS7                                                         | <b>.</b> |
| 🗏 C0009 - copie | AS7                                                         | <b>.</b> |
| III GOP8812_C   | AS7, aA7S, aGoPro, aTASC_Bertrand, aTASC_ITW, aTASC_Vincent | <b>.</b> |
| III GOP8812_C   | AS7, aA7S, aGoPro, aTASC_Bertrand, aTASC_ITW, aTASC_Vincent | <b>.</b> |
| III GOP8812_C   | AS7, aA7S, aGoPro, aTASC_Bertrand, aTASC_ITW, aTASC_Vincent | <b>.</b> |
| REWIND RE       | Vidéo                                                       | <b>_</b> |
|                 |                                                             |          |
|                 | Tous Vidéo Audio Titres                                     |          |

Pour régler le problème des audios TEMOINS, on les filtrera en tapant (2)«TEMOINS» dans la BARRE DE RECHERCHE Q TEMOINS

Seuls

les

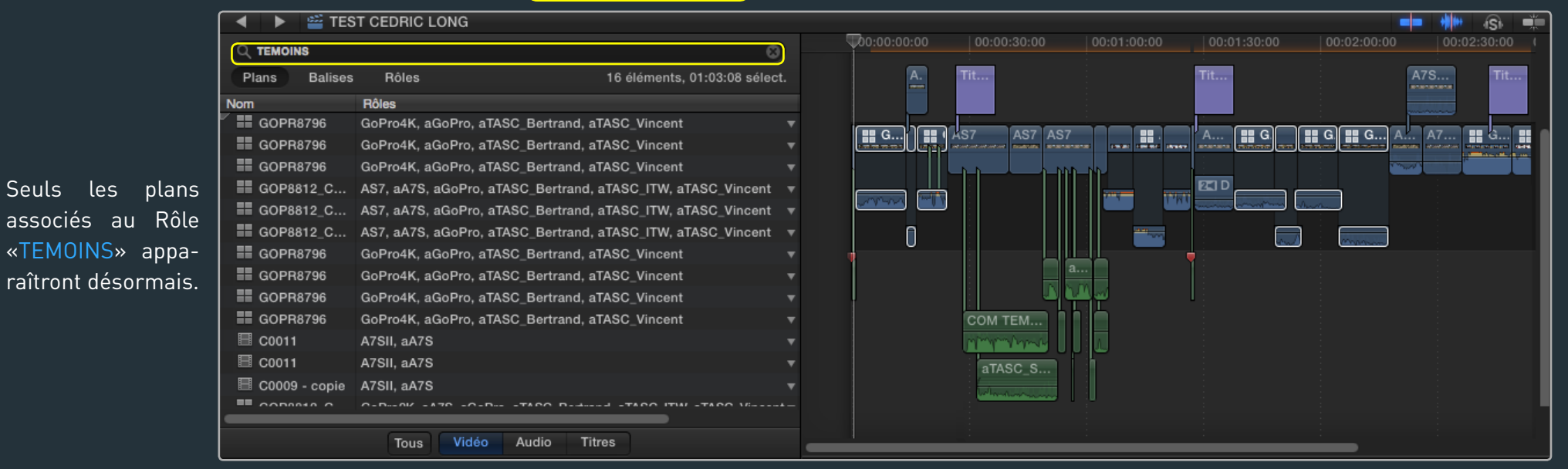

Ecran

On sélectionnera un premier groupe de plans. La sélection se fera en prenant soin qu'ils aient tous les mêmes Rôles audio. aGoPro, aTASC Bertrand, aTASC Vincent

| 🔺 🕨 🚔 TES       | T CEDRIC LONG                                               |   |
|-----------------|-------------------------------------------------------------|---|
|                 | 8                                                           |   |
| Plans Balises   | Rôles 16 éléments, 01:03:08 sélect                          |   |
| Nom             | Rôles                                                       |   |
| GOPR8796        | GoPro4K, aGoPro, aTASC_Bertrand, aTASC_Vincent              | ▼ |
| GOPR8796        | GoPro4K, aGoPro, aTASC_Bertrand, aTASC_Vincent              | • |
| E GOPR8796      | GoPro4K, aGoPro, aTASC_Bertrand, aTASC_Vincent              | ▼ |
| III GOP8812_C   | AS7, aA7S, aGoPro, aTASC_Bertrand, aTASC_ITW, aTASC_Vincent | * |
| III GOP8812_C   | AS7, aA7S, aGoPro, aTASC_Bertrand, aTASC_ITW, aTASC_Vincent | * |
| III GOP8812_C   | AS7, aA7S, aGoPro, aTASC_Bertrand, aTASC_ITW, aTASC_Vincent | Ŧ |
| E GOPR8796      | GoPro4K, aGoPro, aTASC_Bertrand, aTASC_Vincent              | • |
| E GOPR8796      | GoPro4K, aGoPro, aTASC_Bertrand, aTASC_Vincent              | ▼ |
| E GOPR8796      | GoPro4K, aGoPro, aTASC_Bertrand, aTASC_Vincent              | • |
| GOPR8796        | GoPro4K, aGoPro, aTASC_Bertrand, aTASC_Vincent              | • |
| E C0011         | A7SII, aA7S                                                 | • |
| E C0011         | A7SII, aA7S                                                 | Ŧ |
| 🔲 C0009 - copie | A7SII, aA7S                                                 | * |
|                 | 0-0-04 -470 -0-0TADO 0-44 -TADO ITM -TADO V4                | - |
|                 |                                                             |   |
|                 | Tous Vidéo Audio Titres                                     |   |
|                 |                                                             |   |

A la rubrique «Audio» de l'INSPECTEUR, on décochera en UNE FOIS l'audio témoin de TOUS les plans sélectionnés

|                   | Vidéo Audio             | Infos    |
|-------------------|-------------------------|----------|
| 📕 Ir              | nspection de 7 éléments |          |
| Con               | figuration des canaux   | 5        |
|                   | ▼ 7 plans sélectionnés  | Stéréo 🔻 |
|                   | 🖾 GOPR8796 - a1         |          |
|                   | ▼ 7 plans sélectionnés  | Mono 🔻   |
| Ø                 | REUNIO_0210S1 - audio   | o        |
| $\mathbf{\nabla}$ | ▼ 7 plans sélectionnés  | Mono 🔻   |
| $\mathbf{\nabla}$ | REUNIO_0210S2 - audio   | 0        |

#### INSPECTEUR

Les plans disparaîtront du filtrage. -Il restera à traiter les plans restant par petits lots.

Ecran

| Plans Balises   | Rôles                            |
|-----------------|----------------------------------|
| Nom             | Rôles                            |
| GOP8812_C       | AS7, aA7S, aGoPro, aTASC_Bertrar |
| E GOP8812_C     | AS7, aA7S, aGoPro, aTASC_Bertrar |
| E GOP8812_C     | AS7, aA7S, aGoPro, aTASC_Bertran |
| E C0011         | A7SII, aA7S                      |
| 🗏 C0011         | A7SII, aA7S                      |
| 🗏 C0009 - copie | A7SII, aA7S                      |
| GOP8812_C       | GoPro2K, aA7S, aGoPro, aTASC_Ber |
| GOP8812_C       | AS7, aA7S                        |
| GOP8812_C       | GoPro2K, aA7S, aGoPro, aTASC_Ber |
|                 |                                  |
|                 |                                  |

| ✓ 5-Musique | Ē |
|-------------|---|
|             |   |
| ✓ aA7S      | Ē |
| aGoPro      | Ā |

Lorsqu'on aura réussi à «vider» cette liste, le Rôle «TEMOINS» aura disparu de la rubrique «Rôles» de L'INDEX.

La timeline est donc prête aux différents EXPORTS qui attendent Bertrand.

MAIS on verra qu'on peut même se passer de l'étape précédente !!! Cela sera vrai pour les EXPORTS mais aussi pour l'envoi du film au mixage. Mais faire le ménage avant vous simplifiera la tâche et permettra de nombreuses vérifications.

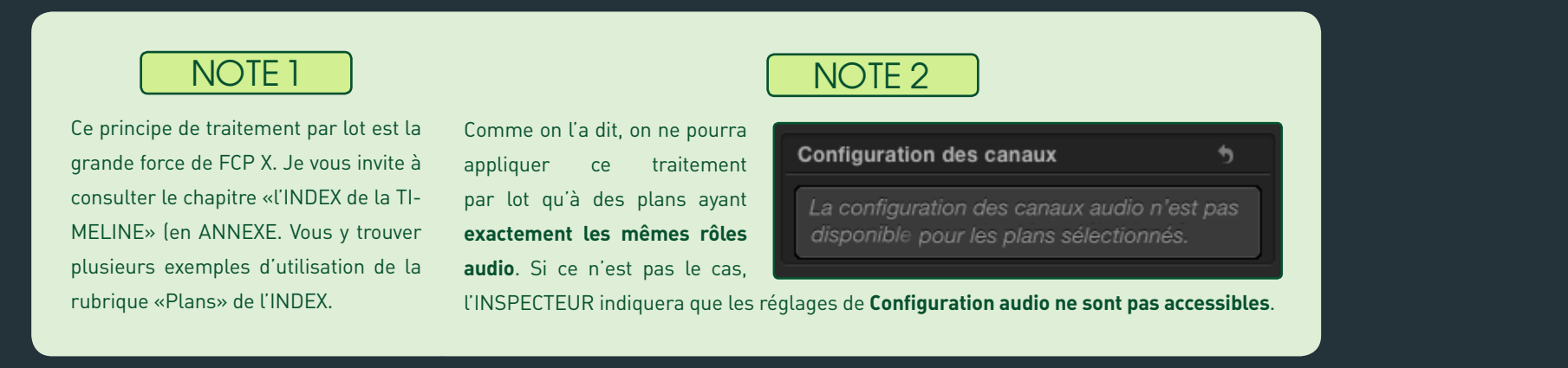

34

SC Bert. Read and a second second

# NOTE 3

Il est possible de modifier l'affichage en cours dans la Timeline pour que FCP X affiche non pas le Nom des plans mais leur Rôle.

> On le fera grâce au menu «Apparence du en bas à droite de la Ti

| Apparence du plan                                                                                       | Dans le sous-menu « <b>Afficher</b> »,<br>on choisira « <b>Rôles des plans</b> » | AS7,aA7S,aGoPro,aT/        |
|----------------------------------------------------------------------------------------------------|----------------------------------------------------------------------------------|----------------------------|
| Hauteur du plan : 🚃 🗨 🔚 🔚 🔚 🔚 Hauteur du plan : 🧊 Afficher les connexions : 🗹 Afficher : Noms des plans | Noms des plans<br>Noms ou angles du plan<br>✓ Rôles des plans                    | E aGoPro<br>aTASC_Bertrand |
| ı plan»<br>meline                                                                                       |                                                                                  | T aTASC_ITW                |

# NOTE 4

Vous avez peut-être remarqué au début de ce document que Bertrand n'a utilisé aucun des Rôles audio par défaut de FCP X («Dialogue», «Musique» et «Effets»). C'est tout à fait intentionnel et aidera grandement à repérer ceux des plans montés qui ne seraient pas passés par l'étape d'assignation. Accrochez-vous, c'est un peu tordu.

En effet, FCP X assignera le rôle audio par défaut «Dialogue» à l'audio des plans qu'on aurait oubliés. Lors-

| qu'un tel plan sera          | ✓ Dialogue      | R        |
|------------------------------|-----------------|----------|
| monté, le rôle « <b>Dia-</b> |                 |          |
| leaven and a'dtait           | ✓ 5-Musique     | ₽        |
| logue» qui n'etait           |                 |          |
| justement pas pré-           | ✓ aTASC_Sdesign | <b>F</b> |

sent dans l'INDEX (puisqu'on a assigné que des Rôles personnalisés) s'y ajoutera... Il sera donc facile de repérer le «problème». (INDEX=SENTINELLE)

Par ailleurs, si Bertrand avait créé et assigné des sousrôles du rôle «Dialogue» (comme on y pense naturellement puisque le rôle «Dialoque» existe déjà !!!), la recherche des plans «non traités» se ferait justement par le mot-clé «Dialogue» (puisqu'on cherche les plans auxquels FCP X a assigné le rôle audio par défaut, pour le rectifier). Mais cela ne filtrera pas seulement les plans de rôle «Dialogue» mais aussi tous les sous-rôles de ce rôle, c'est-à-dire beaucoup de nos plans !!!

Bref, si cette explication n'est pas claire, retenez qu'il est toujours préférable de ne pas utiliser les rôles audio par défaut ni d'y créer des sous-rôles... (cela peut aussi s'appliquer aux rôles image).

# NOTE 5

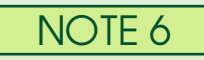

Il arrive souvent qu'on importe un plan au court du montage. On oubliera alors souvent de lui assigner nos rôles personnalisés. Ce n'est qu'après l'avoir monté qu'on s'en rendra compte. Quand il ne s'agira pas d'éteindre un rôle, il pourra donc s'agir de réassigner un rôle à un plan qui aurait échappé au dérushage. On pourra le faire directement dans les petits menus déroulants de la colonne «Rôles» de cette rubrique «Plans».

Pour réassigner les Rôles audio d'un plan multicam, on ne pourra pas directement le faire ni dans le NAVIGATEUR, ni l'INSPECTEUR, ni l'INDEX. Il faudra le double-cliquer (dans le NAVIGATEUR ou dans la TIMELINE) pour entrer dans l'EDITEUR de RÔLES (les entrailles du plan multicam). On modifiera alors les rôles de chacun des plans dans les ANGLES. Ces modifications se répercuteront partout: dans le NAVIGATEUR et dans la TIMELINE partout où un partie du plan multicam est monté.

# **RECTIFIER les RÔLES des COMMENTAIRES, SOUS-TITRES et SYNTHÉS**

Comme on l'a relevé, le Rôle des Commentaires, des Sous-titres et des Synthés devra être assigné à même la TIMELINE, après leur montage. On s'y prendra de manière similaire à ce qu'on vient de voir. Mais on filtrera cette fois les plans de la rubrique «Plans» de l'INDEX en fonction de leur noms en usant d'autres critères de filtrage.

OFF CHILI-4

150406 0242...

Wood In T...

and we have been the former

150406 0239S34

Wood In The Forest

#### COMMENTAIRES

La fenêtre «Enregistrer une voix hors-champ» permet de définir un nom standard qui sera ensuite automatiquement «incrémenté»

Nom : OFF\_CHIL

A l'issue de chaque enregistrement, un segment audio sera connecté dans la Timeline

Les segments audio de commentaire sont donc tout à fait repérables par leur nom dans la rubrique «Plans» de l'INDEX. On les filtrera dans la BARRE de RECHERCHE avec le terme «OFF CHILI»

Il restera à choisir le rôles «2-COM TEMOIN» en ouvrant l'un des menus déroulants de la colonne «Rôles»

| 8             | Enregistrer une voix hors champ                        |
|---------------|--------------------------------------------------------|
|               |                                                        |
| Gain entrée : | 28                                                     |
| Nom :         | ОҒҒ_СНІЦ                                               |
| ▼ Avancé      |                                                        |
| Entrée :      | Réglage du système 🔹                                   |
| Contrôle :    | 💿 Non 🕒 Oui                                            |
| Gain :        |                                                        |
|               | 🗹 Décompte avant l'enregistrement                      |
|               | 🗹 Désactiver le son du projet pendant l'enregistrement |
|               | 🗹 Créer une audition à partir des prises               |
| Événement :   | 1 - COPAHUE                                            |

|                  |          |              | l'un des m                 | enu   |
|------------------|----------|--------------|----------------------------|-------|
| Plans Balises    | Rôles    | 15 éléments, |                            | ien u |
| Nom              | Rôles    |              | Dialogue                   | ^7    |
| OFF CHILI-1      | Dialogue |              | Musique                    | ^7    |
| OFF CHILI-2      | Dialogue |              | Effets<br>1-DIRECT         | ^\    |
| OFF CHILI-3      | Dialogue |              | aTASC_Bertran              | d     |
| I OFF CHILI-3    | Dialogue | ् <b>र</b>   | aTASC_ITW<br>aTASC_Vincent |       |
| OFF CHILI-4      | Dialogue |              | 2-COM TEMOIN               |       |
| OFF CHILI-5      | Dialogue |              | 3-aTASC_Sdesign            |       |
| OFF CHILI-6      | Dialogue |              | 5-Musique                  |       |
| OFF CHILI-7      | Dialogue |              | aTASC_Sdesign              |       |
| I OFF CHILI-8    | Dialogue |              | SFX<br>TEMOINS             |       |
| OFF CHILI-8      | Dialogue | 225          | aA7S                       |       |
| 4 occ onin 1 o . | Di-1     |              | aGoPro                     |       |
|                  |          |              | Modifier les rôles.        |       |
| Toue Vidéo       | Audio    | Lifree       |                            |       |

# NOTE 5

C0011... C...

OFF CHILI-5

Il est important pour Bertrand de rectifier le rôle des segments audio de commentaire avant l'export. On va en effet voir que Bertrand veut pouvoir les exclure des exports mais aussi faire en sorte que le mixeur les retrouve (via notre AAF) sur une piste bien précise de sa Timeline et non mélangés avec d'autres types d'audio. Ce petit réajustement très rapide sera donc nécessaire et fera gagner beaucoup de temps à tout le monde. C'est pour des raisons similaires que Bertrand prendra 30 secondes pour assigner des rôles personnalisés aux sous-titres et aux synthés. Pour exporter le MASTER IMAGE cette fois.

36

Plein Ecran ◀─ <u>─▶</u>

#### 37

### SOUS-TITRES et SYNTHÉS

Bertrand a pris soin de ne pas utiliser le même type de titrage pour les SOUS-TITRES et les SYNTHES. Il a choisi le **«titre standard»** pour les sous-titres et le **«Tiers inférieur standard»** pour les synthés.

Cela facilitera leur recherche et donc la modification par lot de leur rôle image.

Le rôle par défaut d'un segment de texte étant «Titres»

On filtrera donc avec le terme «Tiers» pour n'afficher que les SYNTHES.

| Q Tiers                     |          |        |            |            |
|-----------------------------|----------|--------|------------|------------|
| Plans Balises               | Rôles    |        |            |            |
| Nom                         | Rôles    |        | On assigne | ra le Rôle |
| T Tiers inférieur           | Titres   | _      | «Lower»    |            |
| T Tiers inférieur           | Titres   | Vide   | éo         |            |
| T Tiers inférieur           | Titres   | A      | 7SII<br>87 |            |
| T Tiers inférieur           | Titres   | A<br>G | oPro2K     |            |
| T Tiers inférieur           | Titres   | G      | oPro4K     |            |
| T Tiers inférieur           | Titres   | 🖌 Titn | es         |            |
| T Tiers inférieur           | Titres   | Low    | ver        |            |
| T Tiers inférieur           | Titres   | sou    | s-titres   |            |
| T Tiers inférieur           | Titres   | •      | ,          |            |
| T Tioro infériour           | Titroo   |        |            |            |
| Tous Vidéo Au               | dio 🔳    | Titres |            |            |
| <u>Ci estte recharche n</u> | 'act nor |        |            |            |

Si cette recherche n'est pas assez «ségrégative» on pourra la cantonner aux «Titres» plutôt qu'à TOUS les types de plans. On filtrera avec le terme «Titre standard» pour n'afficher que les SOUS-TITRES.

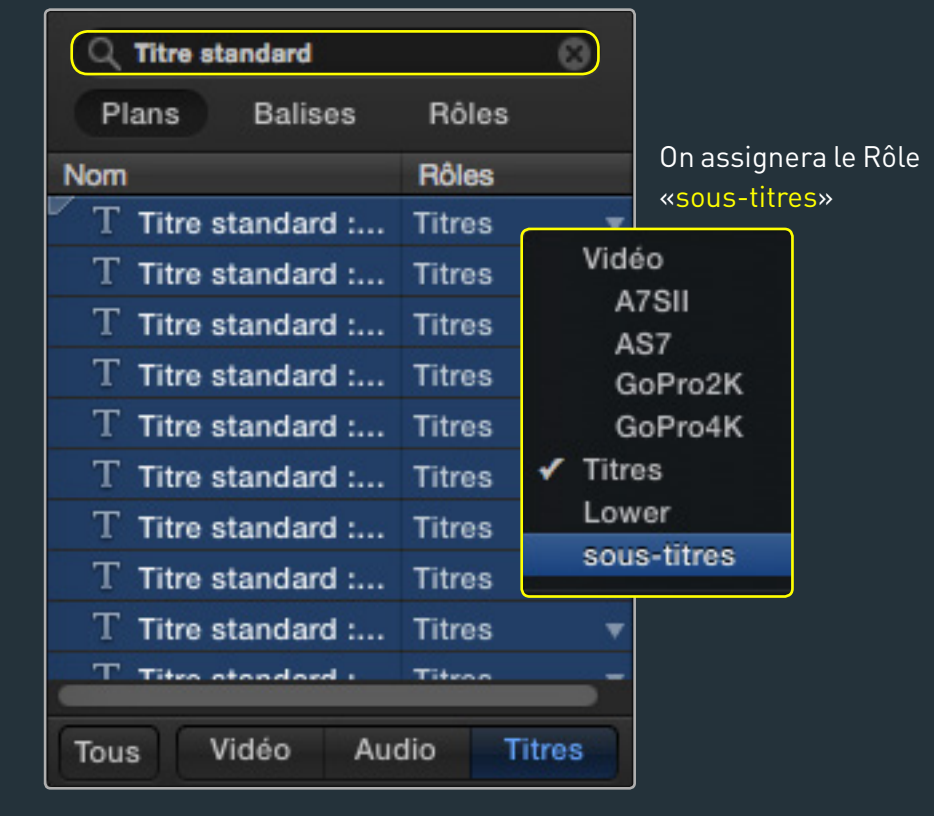

Titre standard

Tiers inférieur standard

SOUS-TITRES

**SYNTHES** 

ran

# TRAVAIL par PROJETS et SOUS-PROJETS plutôt qu'un dérsuhage serré

Avant de voir comment exploiter les rôles à l'EXPORT, faisons un rapide résumé de la méthode de montage de Bertrand. Comme on l'a vu, le dérushage de Bertrand est assez sommaire (il ne nomme pas les plans et n'utilise pas les FAVORIS). Le travail de «recherche» se fait davantage dans la Timeline. Bertrand procède par «oursage» de sous-séquences.

Le film sera organisé en 4 grandes étapes pour les 4 volcans.

Pour chaque volcan, Bertrand crée un PROJET par étape

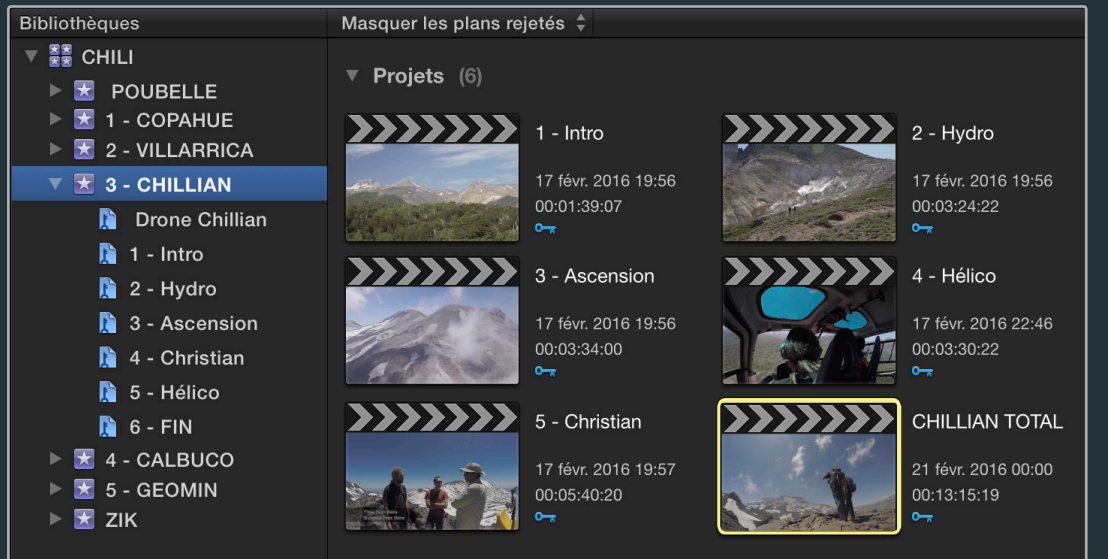

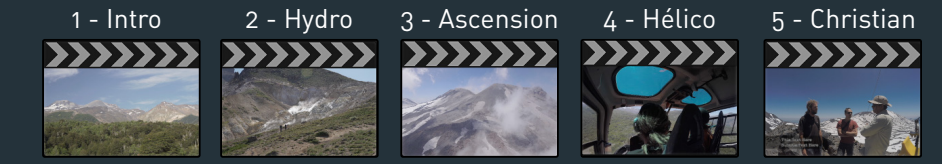

Chaque sous-séquence de 1 à 5 minutes est dégrossie («oursée») et par un simple copier/coller de la totalité des plans, assemblée dans un PROJET «TOTAL» (pour chaque Volcan donc...)

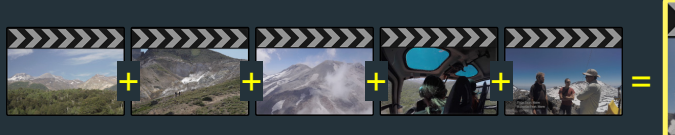

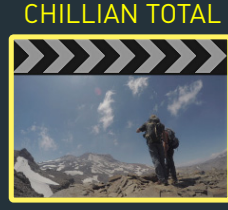

cran

Là commence un travail de montage plus fin jusqu'à obtenir une séquence relativement bien aboutie.

Pour finir, c'est la «narration au long court» que Bertrand travaille en assemblant ces séquences dans un MASTER FINAL.

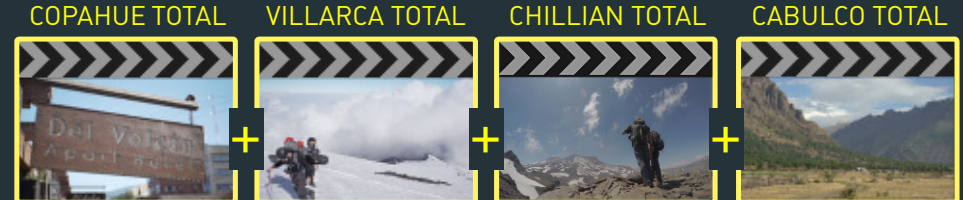

Les interviews d'un vulcanologue viendront s'intercaler après avoir été travaillées dans un projet GEO-MIN TOTAL.

Occupé par le tournage lors du montage des 3 premiers épisodes de cette série, Bertrand prend la main sur les 3 suivants. Les échanges avec la production seront nombreux et se feront via des exports de petits sous-séquences.

38

# 6.RÔLES et EXPORTS

1

Au court du montage, Bertrand est amené à faire 3 types d'export:

**VISIONNAGE** : Il y a d'abord des exports de validation auprès de la société de production. Des envois fréquents de séquences pour validation. Bertrand exporte donc très régulièrement des séquences de 2 à 6 minutes pour visionnage. MASTER IMAGE : lorsque le film a été validé, Bertrand a sortie un MAS-TER IMAGE premixé. Il est destiné à l'étalonnage et à l'habillage.

**ENVOI au MIXAGE** : pour envoyer son film au mixage, Bertrand devra sortir une version témoin et compressée de son film en plus des AAF qu'il créera avec le logiciel X2PPro.

Ces différents exports seront à nouveau l'occasion de recourir aux Rôles. Là où on devait souvent créer des copies de la Timeline pour exporter différentes versions du film, on verra qu'avec FCP X toutes les versions seront obtenues grâce **un seul et même projet**. C'est TRÈS TRÈS TRÈS PRATIQUE. Finis les versions de projet qu'il faut ensuite toutes reprendre lorsque des modifications sont à apporter à un film. Lors de l'export, on fera notre marché dans les rôles pour exclure tel ou tel type de plan. Et pour les tâches répétitives, on pourra enregistrer des configurations de rôles. Ce sera le cas des multiples exports nécessaires à la validation des séquences. Voyons tout cela...

### **EXPORTS pour les VALIDATIONS de SÉQUENCES**

Bertrand est amené à envoyer très régulièrement des petites séquences à la production. Mais il n'a pas toujours le temps où l'envie de procéder chaque fois au petit ménage qu'on a décrit plus haut. L'export va être l'occasion de le faire.

Dans ces différentes TIMELINE, les audios témoins des A7S et GoPro n'ont donc pas forcément toujours été décochés à la rubrique audio de l'INSPECTEUR. Le Rôle audio «TEMOINS» et ses sous-rôles sont donc souvent **présents** dans la liste de l'INDEX. Comme on l'a dit, Bertrand aura décoché ces Rôles audio.

| L.  |
|-----|
| F   |
| I€I |

MAIS lors de l'EXPORT les RÉGLAGES de l'INDEX ne sont pas pris en compte et si on ne fait rien les audios des caméras seront exportés !!!

| Plans Balises Rôles | 15 róles |
|---------------------|----------|
| 🗹 Vidéo             | æ        |
| ☑ A7SII             |          |
| S7                  | ₽        |
| GoPro2K             | ₽        |
| ✓ GoPro4K           | Ē        |
| C Lowers            | Ŧ        |
| Sous-titres         | æ        |
| ✓ 1-DIRECT          | <b>F</b> |
| ✓ aTASC_Bertrand    |          |
| atasc_itw           | ₽        |
| ✓ aTASC_Vincent     | Ð        |
| 2-COM TEMOIN        | Ŧ        |
| ☑ 3-aTASC_Sdesign   | Ŧ        |
| ☑ 4-SFX             | Ŧ        |
| ☑ 5-Musique         | Ŧ        |
|                     | <b>F</b> |
|                     | Ŧ        |
|                     | I€I      |

#### Plein Ecran ←→

cran

# **RECONDUIRE les RÉGLAGES de l'INDEX au moment de l'EXPORT**

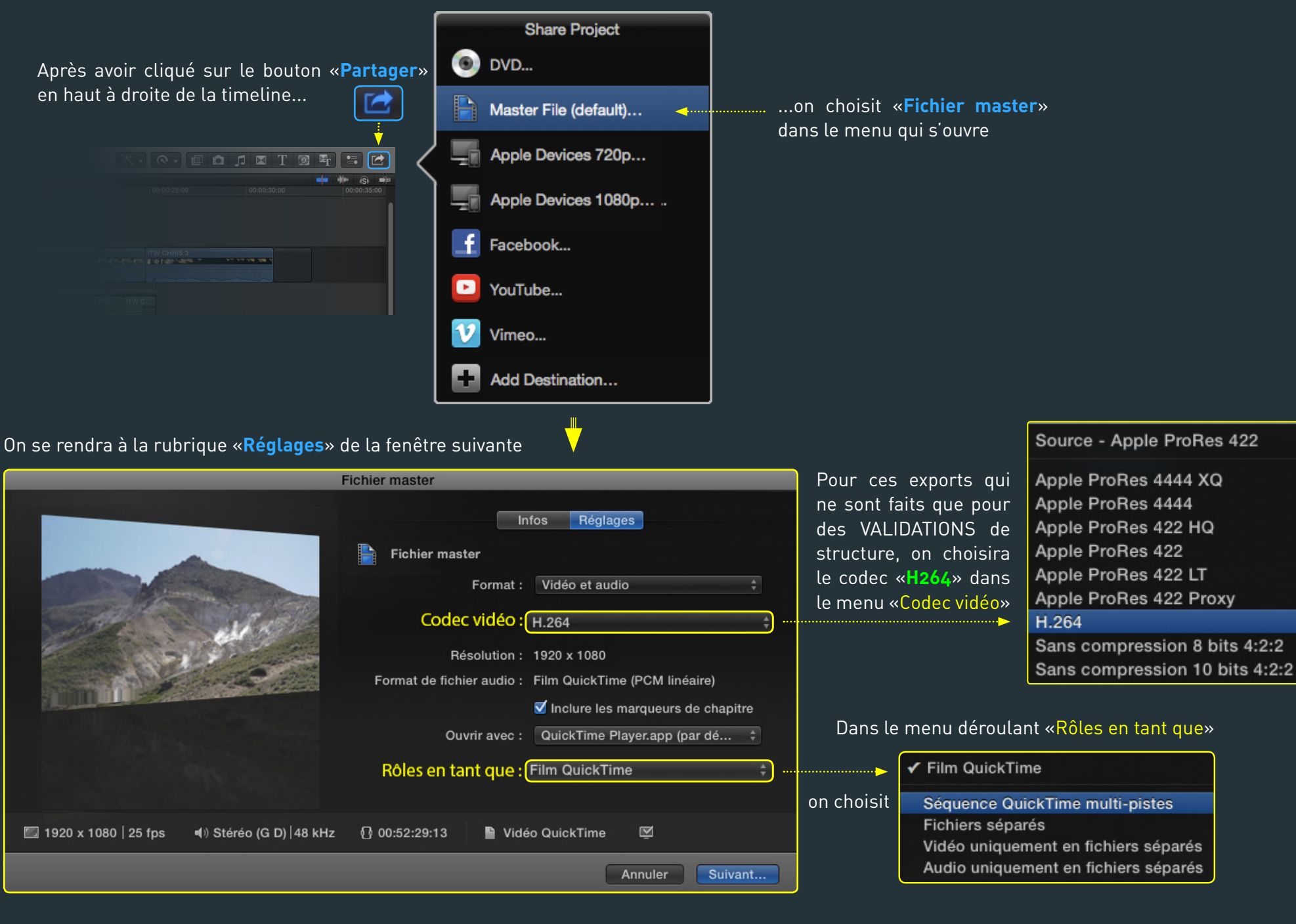

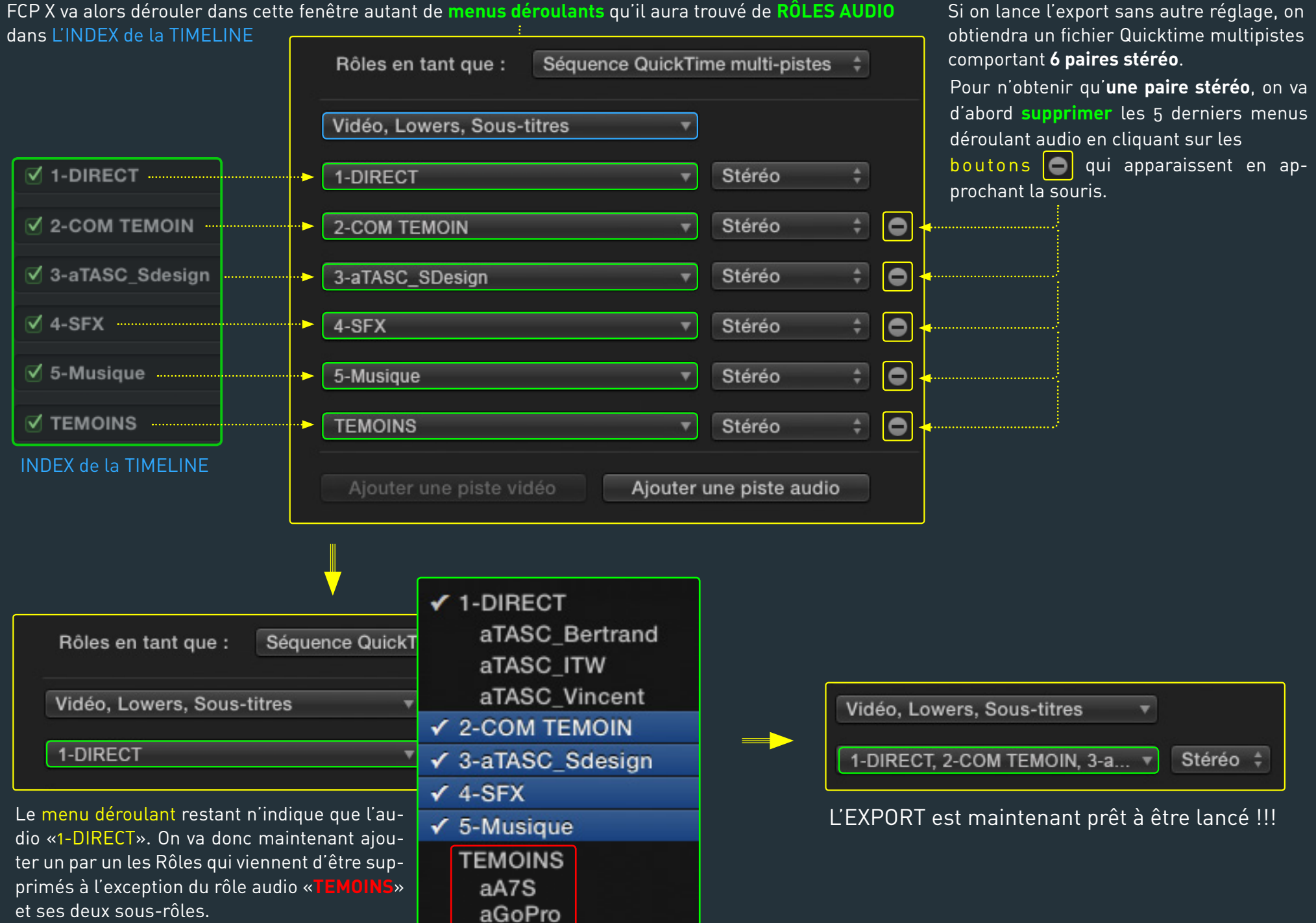

# SAUVEGARDER les RÉGLAGES d'EXPORT

Bertrand est amené à répéter ces exports de VALIDATION pour chaque sous-séquence. Pour éviter d'avoir à refaire les réglages de Rôles, il va les ENREGISTRER et pourra ensuite les RAPPELER.

|                                                                                      | Film QuickTime                                                                                                    |
|--------------------------------------------------------------------------------------|----------------------------------------------------------------------------------------------------|
| Bertrand choisit<br>Enregistrer sous»<br>ans le menu déroulant<br>Rôles en tant que» | ✓ Séquence QuickTime multi-pistes (édité)<br>Fichiers séparés<br>Vidéo uniquement en fichiers séparés<br>Audio uniquement en fichiers séparés |
| Rôles en tant que : Sé                                                               | PRÉRÉGLAGES<br>Enregistrer                                                                                                    |
|                                                                                      | Enregistrer sous                                                                                                    |
|                                                                                      | Renommer                                                                                                    |
|                                                                                      | Supprimer                                                                                                    |

# **RAPPELER un RÉGLAGE d'EXPORT**

Chaque fois que ce sera nécessaire, Bertrand pourra rappeler ce réglage d'export.

| Il choisira le réglage «VA- |  |  |  |  |
|-----------------------------|--|--|--|--|
| LIDATIONS» précédem-        |  |  |  |  |
| ment enregistré dans le     |  |  |  |  |
| même menu déroulant         |  |  |  |  |
| «Rôles en tant que»         |  |  |  |  |

Rôles en tant que : Sé

| Film QuickTime                                                                                                    |                                                                                                    |
|----------------------------------------------------------------------------------------------------|----------------------------------------------------------------------------------------------------|
| Séquence QuickTime multi-pistes<br>Fichiers séparés<br>Vidéo uniquement en fichiers séparés<br>Audio uniquement en fichiers séparés | Vous noterez que le menu déroular<br>tant que» n'est PAS disponible lor<br>sit un export de type PUBLICATION.                                                                                     |
| VALIDATIONS                                                                                                    | choisir un réglage de MASTERIS/                                                                                                    |
| PRÉRÉGLAGES<br>Enregistrer<br>Enregistrer sous<br>Renommer<br>Supprimer                                                             | pourquoi les concepteurs de FCP X<br>codec « <b>H264</b> » à la liste des codecs<br>MASTERISATION. Sans lui, on ne<br>exporter une version compressée et<br>d'un film tenant compte des Rôles !!! |

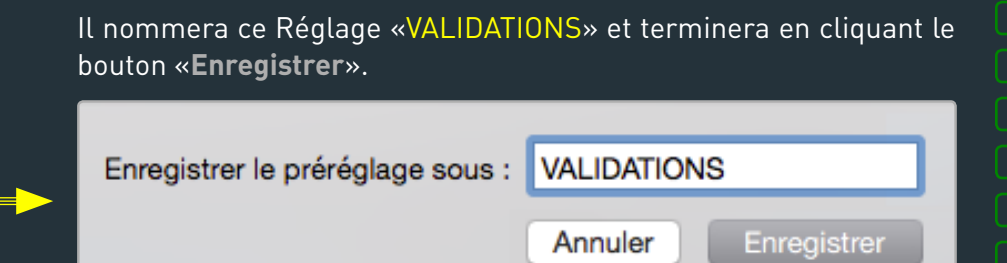

NOTE 1

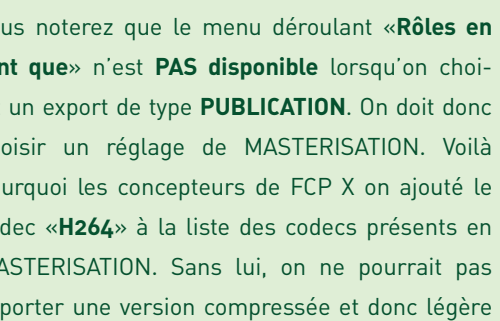

MASTERISATION

Vidéo et audio Vidéo seulement Audio seulement ran

#### PUBLICATION

- Appareils Apple
- Ordinateur
- Hébergement web

43

### EXPORT du MASTER IMAGE (premixé)

2

Lorsqu'il s'agit de sortir le MASTER IMAGE PREMIXÉ, Bertrand a plusieurs contraintes:

IMAGE: le film doit être livré en ProRes 422 HQ pour l'étalonnage et sans les SOUS-TITRES ni les SYNTHÉS (ils seront refaits en post-production par un graphiste et intégrés par l'étalonneur sur un Symphony). AUDIO: il servira uniquement comme pré-mixage témoin et sera remplacé par le travail du mixeur lorsqu'il l'aura achevé. La configuration des RÔLES AUDIO sera la même que pour les VALIDATIONS.

Plutôt que de supprimer ou désactiver les SOUS-TITRES et SYNTHÉS directement dans la Timeline, Bertrand va encore utiliser la possibilité d'exclure certain Rôles lors de l'export. Mais cette fois, il s'agira des RÔLES IMAGE.

### Bertrand choisit d'abord «**ProRes422 HQ**» dans le menu déroulant «Codec vidéo»

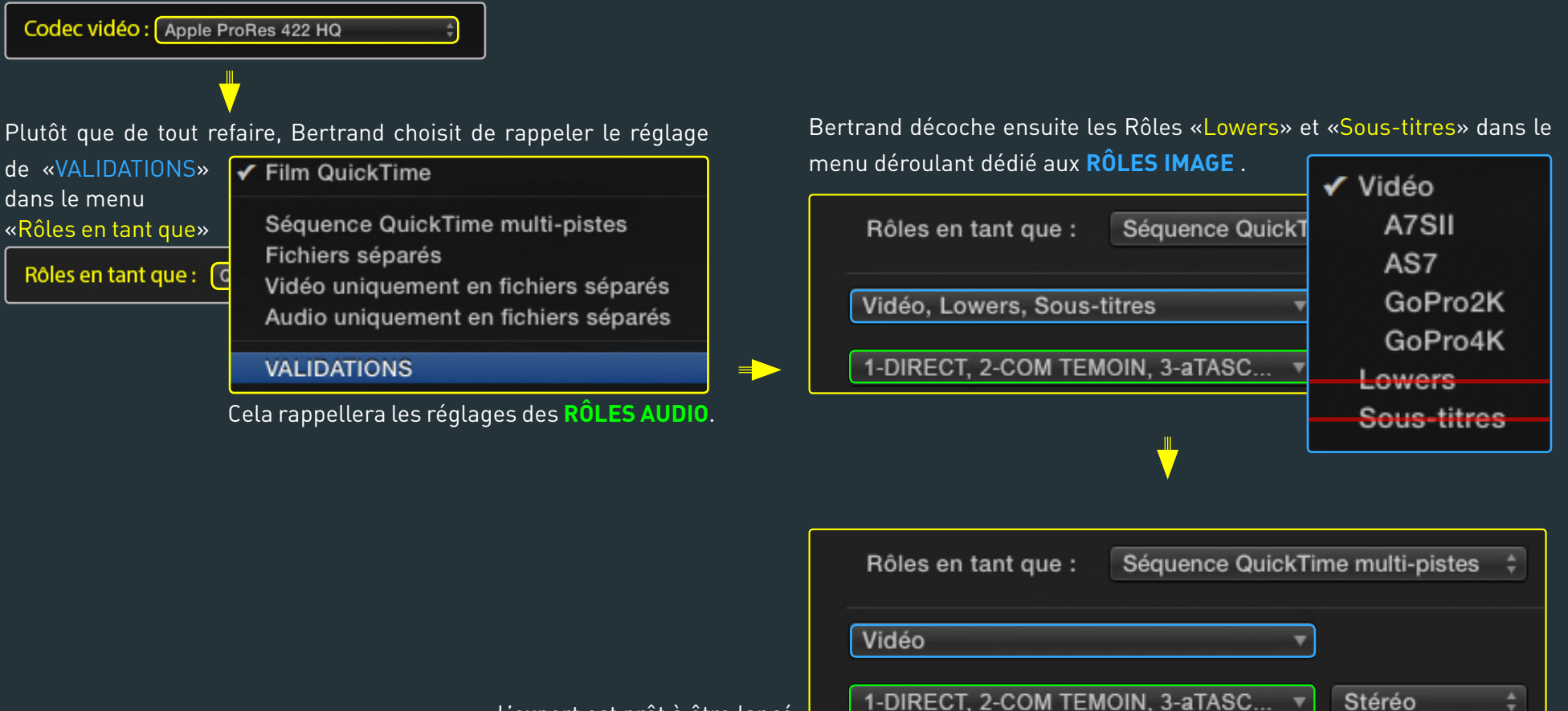

L'export est prêt à être lancé

3

#### **EXPORT TEMOIN pour le MIXAGE**

Le dernier export de Bertrand est un export témoin destiné au mixeur. Il sera envoyé avec l'AAF dont on parlera juste après.

**IMAGE**: le film doit être livré en H264.

AUDIO: il servira uniquement comme pré-mixage témoin pour le mixeur. C'est en effet à partir de cet EXPORT que Bertrand créera - dans COMPRESSOR- un MASTER TÉMOINS en DV pour le mixeur. Or après discussion, ce dernier préfère que le pré-mixage ne contienne pas les COMMENTAIRES TÉMOINS.

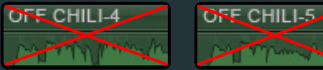

Bertrand choisit d'abord «H264» dans le menu déroulant «Codec vidéo»

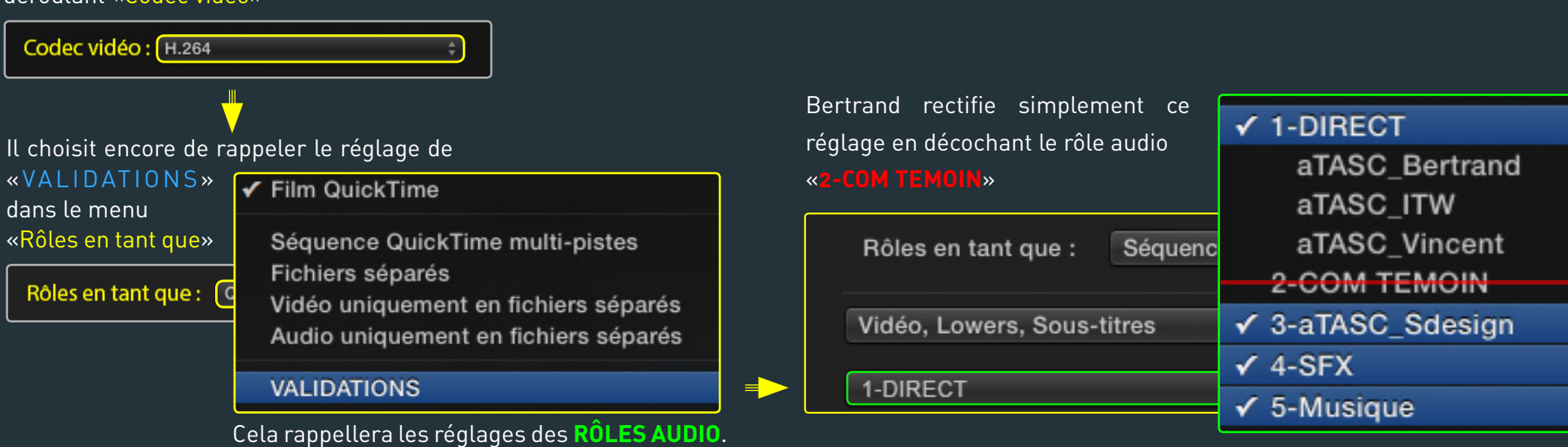

# NOTE 1

Ce dernier export est la première étape de l'envoi du film au mixage. C'est l'objet de la dernière rubrique de ce document. Nous verrons que si les commentaires témoins de cet export sont exclus pour le confort d'écoute du mixeur, ils seront préservés dans l'AFF. C'est leur **position** dans la Timeline du mixeur qui va tout simplement l'aider à les recaler lorsqu'ils seront ré-enregistrés. Ce ne seront alors que des points de repères qui éviteront l'envoi d'un fichier texte comportant leur timecode dans le film.

#### Plein Ecran ◀─ →►

Plein Ecran ← →

# 7.RÔLES et ENVOI du FILM au MIXAGE

Pour envoyer un film au mixage, il faut transmettre deux choses au mixeur:

Un **FILM TEMOINS** (celui que nous venons de créer à l'étape précédente). Il sera ouvert directement à ProTools.

Un AAF (fichier qui contient l'ensemble des petits bouts de fichiers audio utilisés dans le film + le «dessin» de la Timeline). Pour cela on exportera un XML qui sera ouvert dans X2Pro, lequel se chargera de la création de l'AAF.

C'est lors des paramétrages de X2Pro qu'on retrouvera une dernière fois les rôles assignés au tout début du dérushage. Là encore on aura la latitude d'exclure certains registres d'audio.

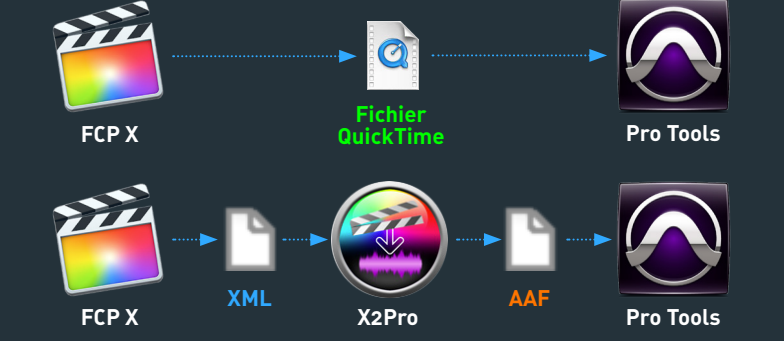

NOTE 1

FCPX n'est pas encore à même de créer directement un AAF. Il faut donc recourir à une application de tierce partie. La seule qui permette de créer un AFF compatible avec ProTools est **X2Pro Audio Converter**. Vous consulterez le long chapitre dédié à son utilisation en **Appendice** de ce document.

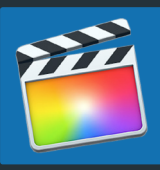

#### **EXPORTER un XML du FILM**

Bertrand exportera donc d'abord un XML de son film. C'est cet XML qui sera livré à X2Pro.

Il suffit ici de sélectionner le **PROJET** dans le NAVIGATEUR

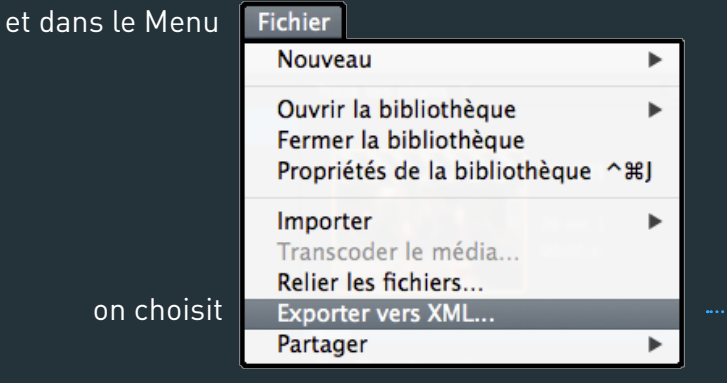

on obtient donc une version XML de notre PROJET

MASTER\_CHILI\_MIX.fcpxml

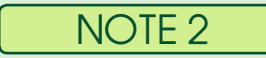

Un XML est une description de la Timeline dans un langage plus universelle. Il sert a échanger avec d'autres applications. Il contiendra en particulier toutes les informations concernant les rôles.

45

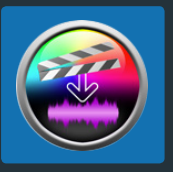

Le bouton

### Les RÔLES dans X2Pro

Roles...

L'XML exporté est ensuite chargé dans X2Pro.

X2Pro Audio Convert

nombre des modifications qui présideront à la création de l'AAF.

XML FCP X X2Pro **Pro Tools**  cran

Source - Final Cut XML file /User/Bertrand/Deskstop/MASTER\_CHILI\_MIX.fcpxml Browse... Project: TEST RED Clips: 5 Duration: 53s Role Destination - AAF Audio file 1-DIRECT.aTASC\_Bertrand 🗸 /Volumes/DDINT/MASTER\_CHILI\_MIX.aaf Browse... 1-DIRECT.aTASC\_ITW  $\checkmark$ 1-DIRECT.aTASC\_Vincent  $\checkmark$ Settings 2-COM TEMOIN  $\checkmark$ Reference WAV files in place: Roles... 3-aTASC\_Sdesign  $\checkmark$ Trim embedded audio:  $\checkmark$ 4-SFX  $\checkmark$ 5-Musique  $\checkmark$ Convert Feedback... Start

et d'utiliser 🗠

 $\sim$ 

les flèches

de la fenêtre principale de X2Pro permet d'accéder à un certain

X2Pro Audio Converter

On peut agir ici de deux manières:

# **RÉORDONNER les RÔLES**

Bertrand va «remonter» le rôle «1-DIRECT.aTASC Vincent»

afin qu'il apparaisse en seconde position dans la Timeline du mixeur. Il suffit de le sélectionner

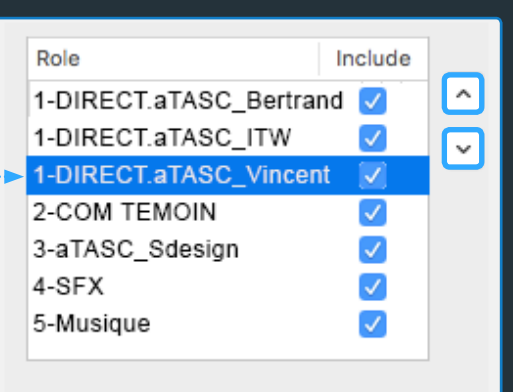

Role Include  $\hat{}$ 1-DIRECT.aTASC\_Bertrand 🗸 1-DIRECT.aTASC\_Vincent ~  $\checkmark$ 1-DIRECT.aTASC ITW 2-COM TEMOIN  $\checkmark$ 3-aTASC\_Sdesign  $\checkmark$ 4-SFX  $\checkmark$ 5-Musique  $\checkmark$ 

On retrouvera ici la liste des Rôles présents dans la TIMELINE.

Include  $\overline{}$ ~ Comme dans FCP X, les Rôles sont par défaut classés par ordre alphabé-

C'est dans cet ordre que les pistes apparaîtront dans ProTools après l'import de ĽAFF.

Le nom des pistes dans ProTools sera hérité du nom des Rôles.

### **EXCLURE un REGISTRE d'AUDIO**

Si Bertrand n'avait pas fait le «ménage» dans la TIMELINE avant d'exporter son XML, il est possible qu'il y soit resté des audios TÉMOINS des caméras.

Bien que probablement éteint, le Rôle «TEMOINS» associé et ses sous-rôles «aA7S» et «aGoPro» seront alors transmis dans l'XML et apparaîtront donc dans X2Pro.

| Role                   | Include      |    |
|------------------------|--------------|----|
| 1-DIRECT.aTASC_Bertran | d 🔽          | Ľ  |
| 1-DIRECT.aTASC_ITW     | $\checkmark$ | I. |
| 1-DIRECT.aTASC_Vincent | $\sim$       | -  |
| 2-COM TEMOIN           | $\checkmark$ |    |
| 3-aTASC_Sdesign        | $\checkmark$ |    |
| 4-SFX                  | $\checkmark$ |    |
| 5-Musique              | $\checkmark$ |    |
| TEMOINS.aA7S           | <            |    |
| TEMOINS.aGoPro         | $\checkmark$ |    |
|                        |              |    |

Bertrand pourra y remédier en **décochant** tout simplement les deux sous-rôles en question...

| Role                   | Include |  |
|------------------------|---------|--|
| 1-DIRECT.aTASC_Bertrai | nd 🔽    |  |
| 1-DIRECT.aTASC_ITW     |         |  |
| 1-DIRECT.aTASC_Vincen  | nt 🔽    |  |
| 2-COM TEMOIN           |         |  |
| 3-aTASC_Sdesign        |         |  |
| 4-SFX                  |         |  |
| 5-Musique              |         |  |
| TEMOINS.aA7S           |         |  |
| TEMOINS.aGoPro         |         |  |
|                        |         |  |

 $\overline{}$ 

 $\sim$ 

| ✓ 1-DIRECT        | Ŧ           |
|-------------------|-------------|
| ✓ aTASC_Bertrand  | <b>⊡</b>    |
| ☑ aTASC_ITW       | <b>⊡</b>    |
| ✓ aTASC_Vincent   | æ           |
| ✓ 2-COM TEMOIN    | <b>I</b> €I |
| ☑ 3-aTASC_Sdesign | <b>I</b> €I |
| ☑ 4-SFX           | <b>F</b>    |
| ☑ 5-Musique       | <b>₽</b>    |
|                   | <b>⊡</b>    |
| aA7S              | <b>I</b> €  |
|                   | æ           |

INDEX de la TIMELINE

Ecran

| $\square$ |   |   |    | PISTES                    | 0 |
|-----------|---|---|----|---------------------------|---|
|           | U |   |    | TEST CEDRIC_DV            |   |
|           |   | 肿 | 1  | TEST CEDRIC_DV.1          |   |
|           | U | ≯ | 2  | A1(1-DIRECT.aTASC_Brtrnd) |   |
|           | U | * | 3  | A2(1-DIRECT.aTASC_Brtrnd) |   |
|           | U | 肿 | 4  | A3(1-DIRECT.aTASC_Vincnt) |   |
|           |   | 肿 | 5  | A4(1-DIRECT.aTASC_Vincnt) |   |
|           |   | 肿 | 6  | A5 (1-DIRECT.aTASC_ITW)   |   |
|           |   | 肿 | 7  | A6 (1-DIRECT.aTASC_ITW)   |   |
|           |   | 肿 | 8  | A7 (2-COM TEMOIN)         |   |
|           |   | 肿 | 9  | A8 (3-aTASC_Sdesign)      |   |
|           |   | 肿 | 10 | A9 (3-aTASC_Sdesign)      |   |
|           |   | 肿 | 11 | A10 (3-aTASC_Sdesign)     |   |
|           |   | 肿 | 12 | A11 (4-SFX)               |   |
|           |   | 肿 | 13 | A12 (4-SFX)               |   |
|           |   | 肿 | 14 | A13 (5-Musique)           |   |
|           | U | 肿 | 15 | A14 (5-Musique)           |   |
|           | U | ≯ | 16 | A15 (5-Musique)           |   |
|           | U | ₩ | 17 | A16 (5-Musique)           |   |

Ecran

# Dans Pro Tools

Lorsque l'AAF aura été créé et livré au mixeur, il récupérera des piste nommées selon la nomenclature de vos rôles et sous-rôles.

La Timeline sera tout à fait hiérarchisée. Et là où des audios de même rôles se chevauchaient, X2Pro aura dédoublé les pistes.

F Timecode 00:01:00:00 00:01:20:0 रीप्त > To Do Incomplete : SFX à passe To Do Incomplete : SFX à pas Marqueurs 111 TESTCEDRI 🍸 🤷 TEST CEDRIC\_DV 1 1 1 --3-5 1. 2 Bede Bed dat in 1. A 25 🖸 imags 1 TESTCED1 TEST CEDRIC\_DV S M ond lire τφ 0 dB REUNIO\_0210S1.2-01 C0011REUNIO\_0213S ¢ +12.0 dB 2 A1(1DIRE \* REUNIO\_0210S1.1-02 aTASC Bertrand S M ond lire ∳ +12.0 dB 3 A2(1DIRE aTASC\_Bertrand S M ond lire ¢ +12. 4 A3(1DIRE REUNIO\_0210S2.1-02 REUNIO\_0210S2.2-01 C0011REUN aTASC Vincent S M ond lire ∳ +12.0 dB +12.0 dB ∳ +12.0 dB C001 5 A4(1DIRE C0011REUN aTASC\_Vincent S M ond lire ¢ +12. ф +12.0 dB ∳ +12.0 dB 6 A5(1DIRE REUNIO\_0223S3.2-01 REUNIO\_0223S3.1-01 aTASC ITW S M ond lire ¢ +12.0 dB 7 A6(1DIRE REUNIO\_0223S3.2-02 aTASC\_ITW + +12.0 dB S M ond lire 8 A7(2COMT COM TEMOIN S M ond lire 9 A8(3TASC 150406\_0242S34.1-01.A2 aTASC\_Sdesign S M ond lire ф -5.0 dB 10 A9(3TAS 150406\_0239S34.1-01.A1 aTASC\_Sdesign S M ond lire ∳ -6.0 dB 11 A10(3TA aTASC\_Sdesign S M ond lire ∳ -6.0 dB 12 A11(4SF re re rev SFX 13 A12(4SF SFX S M ond lire Wood In The Forest.1-01.A1 14 A13(5Ms) 🎽 Musique S M ond lire • -15.0 dB 15 A14(5Ms) Wood In The Forest.1-01.A2 Musique S M ond lire ∳ -15.0 dB 16 A15(5Ms) Wood In The Forest.1-02.A1 Musique S M ond lire ф -15.0 dB 17 A16(5Ms) Wood In The Forest.1-02.A2 Musique S M ond lire • -15.0 dB 

### 3

### Une MÉTHODE un peu «GEEK» pour MODIFIER le NOM des RÔLES

S'il est fortement conseillé de se mettre d'accord avec les mixeur dès avant le début du dérushage sur la nomenclature des Rôles audio, il pourra arriver qu'on veuille au dernier moment modifier le nom de certains d'entre eux. Une petit astuce pas si compliquée que ça à mettre en œuvre consiste à modifier le «texte» de l'XML.

Imaginons qu'on veuille transformer le sous-rôle «aTASC\_ITW» en «INTERVIEW»

# On Sélectionne le fichier XML et on l'ouvre avec TextEdit

| V 🕅 XML                                   | X2Pro Audio Convert.app                                                           |
|-------------------------------------------|-----------------------------------------------------------------------------------|
| MASTER_CHILI_MIX<br>Ouvr                  | ir ClipExporter.app (1.2.2)<br>ir avec Final Cut Pro.app (10.1.4)<br>TextEdit.app |
|                                           | 3 On coche la case «Remplacer»                                                    |
| Q- aTASC_ITW                              | 377 🕲 ( ) 🗹 Remplacer                                                             |
| INTERVIEW                                 | Remplacer Tous Fermer                                                             |
| 4 On choisit de la<br>remplacer par l'oc- | 5<br>On clique enfin la touche «Tous»                                             |

Ceci étant fait, l'XML est enregistré et transmis à X2Pro

Comme X2Pro consulte l'XML pour obtenir la liste des Rôles présents dans le film, on y trouve notre modification

| Role                  | Include      |    |
|-----------------------|--------------|----|
| 1-DIRECT.aTASC_Bertra | nd 🔽         | L  |
| 1-DIRECT.aTASC_Vincen | nt 🔽         | r. |
| 1-DIRECT.INTERVIEW    | $\checkmark$ |    |
| 2-COM TEMOIN          | $\checkmark$ |    |
| 3-aTASC_Sdesign       | $\checkmark$ |    |
| 4-SFX                 | $\checkmark$ |    |
| 5-Musique             | $\checkmark$ |    |

# 2 Dans TextEdit on lance une recherche sur l'occurrence «aTASC\_ITW», avec le raccourci Commande + F.

| 00                                                                                                    | MASTER_CHILI_MIX.fcpxml =                                                                                                    |                                                |
|----------------------------------------------------------------------------------------------------|----------------------------------------------------------------------------------------------------|------------------------------------------------|
| Q- aTASC_ITW                                                                                                    | 256 🔕 🕨 Fermer 🗌 Remplacer                                                                                                    |                                                |
|                                                                                                    | <keyword duration="68788224/48000s" start="0s" value="4&lt;/td&gt;&lt;/tr&gt;&lt;tr&gt;&lt;td&gt;Christian"></keyword>                        |                                                |
| </td <td>clip&gt;</td>                                                                                                    | clip>                                                                                                    |                                                |
| <td>ingle&gt;</td>                                                                                                    | ingle>                                                                                                    |                                                |
| <mc-an< td=""><td><pre>gle name="HF_Vincent" angleID="Uhz0S9VHSkav7MR8JoLSh0"&gt; lin name="REUNIO 0223S2" offset="0s" duration="2896800/25</pre></td></mc-an<> | <pre>gle name="HF_Vincent" angleID="Uhz0S9VHSkav7MR8JoLSh0"&gt; lin name="REUNIO 0223S2" offset="0s" duration="2896800/25</pre>               |                                                |
| start="678500/2500s">                                                                                                    | (1) Name= REGNIG_022552 011301= 05 0010101= 2050000/25                                                                                        |                                                |
|                                                                                                    | <pre><audio <="" duration="68788224/48000s" offset="0s" pre="" ref="r29"></audio></pre>                                                       |                                                |
| role="DIRECT.aTASC Vin                                                                                                    | cent" srcCh="1"/>                                                                                                    |                                                |
|                                                                                                    | <pre><keyword duration="68788224/48000s" start="0s" value="4&lt;/pre&gt;&lt;/td&gt;&lt;/tr&gt;&lt;tr&gt;&lt;td&gt;Christian"></keyword></pre> | ··· <b>·</b> ,································ |
| </td <td>clip&gt;</td>                                                                                                    | clip>                                                                                                    |                                                |
| <td>ngle&gt;</td>                                                                                                    | ngle>                                                                                                    |                                                |
| <mc-an< td=""><td>gle name="HF_ITW" angleID="9Dv0IY3YRIWtPNev000Jcg"&gt;</td></mc-an<>                                                                          | gle name="HF_ITW" angleID="9Dv0IY3YRIWtPNev000Jcg">                                                                                           |                                                |
| <0                                                                                                    | lip name="REUNI0_0223S3" offset="0s" duration="2896800/25                                                                                     |                                                |
| start="678500/2500s">                                                                                                    |                                                                                                    |                                                |
|                                                                                                    | <pre><audio <="" duration="68788224/48000s" offset="0s" pre="" ref="r30"></audio></pre>                                                       |                                                |
| role="DIRECT.aTASC_ITV                                                                                                    | N srcCh="1"/>                                                                                                    |                                                |
|                                                                                                    | <pre><keyword duration="68788224/48000s" start="0s" value="4&lt;/pre&gt;&lt;/td&gt;&lt;/tr&gt;&lt;tr&gt;&lt;td&gt;Christian"></keyword></pre> |                                                |
| </td <td>clip&gt;</td>                                                                                                    | clip>                                                                                                    |                                                |
| <td>ngle&gt;</td>                                                                                                    | ngle>                                                                                                    |                                                |
| <td>&gt;</td>                                                                                                    | >                                                                                                    |                                                |
|                                                                                                    |                                                                                                    |                                                |

NOTE 1

Cette méthode peut tout aussi bien être utilisée pour modifier les Rôles d'une BIBLIOTHÈQUE entière, d'un ÉVÉNEMENT, d'un groupe de plans ou encore d'un PROJET. Il suffira de les sélectionner avant d'en exporter un XML puis modifications faites dans TextEdit, réimporter l'XML dans FCP X. Cela peut-être très pratique à l'issue d'un dérushage lorsqu'on voudra modifier rapidement le rôle de certains registres d'images ou d'audios.

# 8.CONCLUSION

On a vu à quel point les Rôles sont pratiques pour le travail dans la TIMELINE et indispensables lorsqu'il s'agit d'envoyer un film au mixage.

On a constaté qu'il était possible d'agir à plusieurs moments pour rectifier, assigner ou supprimer tel ou tel registre de plan via les Rôles:

- dans l'INDEX de LA TIMELINE.
- lors des EXPORTS.
- directement dans l'XML.
- dans X2Pro.

On a aussi noté que les Rôles permettent d'envoyer au mixeur une **TIMELINE lisible**, **hiérarchisée** avec des **«pistes» nommées**.

S'il est possible d'envisager le montage d'un film sans trop se préoccuper des rôles, il est donc impensable de ne pas assigner de Rôles pour une production destinée à être mixée. Et pour ceux des monteurs qui n'ont pas la chance d'être conviés au mixage (finances, finances!), c'est la moindre des gentillesses pour le mixeur ;) Plus le travail est préparé par le monteur plus le mixeur pourra consacrer de temps à son métier !!! Et les Rôles y participent... Avis à vous monteurs !!!

#### Plein Ecran ◀─ →►

# 9.L'AVENIR

Il est possible que les prochaines mises à jour de FCP X ajoutent quelques fonctionnalités à propos des Rôles. Que peut on en attendre ? La première demande serait de pouvoir assigner des rôles dès l'import. Cela permettrait entre autres de traiter les plans importés en cours de montage, lorsqu'on a davantage la tête au montage qu'à l'organisation. Un petit menu bien pensé et bien visible dans la fenêtre d'import donc !!!

 La seconde concernerait la fenêtre «Enregistrer une voix horschamps». Un menu pourrait permettre de choisir le rôle qui sera systématiquement assigné aux commentaires montés dans la Timeline.
 La troisième pour l'export. Une petite case à cocher permettrait de «faire correspondre l'export aux réglages de l'INDEX». Un petit gain de

La cinquième concernerait la possibilité d'assigner des effets (notamment audio) à certains registres de rôles. Une sorte de traitement par <del>piste</del>... par rôles.

temps. Un système de case à cocher serait d'ailleurs peut-être plus pratique que les menus déroulants de la rubrique «Rôle en tant que». La quatrième permettrait des exports de type «PUBLICATION» (Appareil Apple, Ordinateur, Hébergement web) tenant compte des rôles (comme on l'a dit, le menu «Rôle en tant que» n'est disponible que pour les exports de type MASTERISATION).

Selon la même logique, un menu «Rôle en tant que» intégré à Compressor permettrait d'en tenir compte lorsque qu'on demande à FCP X «d'envoyer un projet à Compresseur».

| £  |        |                   |         | <br> |   |
|----|--------|-------------------|---------|------|---|
| ŧ. | Tags   |                   |         | <br> | - |
| H  | Cialoo | Frankrik (Strang) |         |      |   |
| H  |        | Add Effect        |         |      |   |
| 1  |        | Line and          | 1.20    |      |   |
| 1  |        | Echo              |         |      |   |
| ŧ, |        | Contensator / L   | úttiler | <br> |   |
|    |        |                   |         |      |   |

#### Et surtout une console de mixage par rôle !!!

Et en creusant dans les brevets récemment déposés par Apple, on trouve peut-être de quoi espérer. Allez savoir...

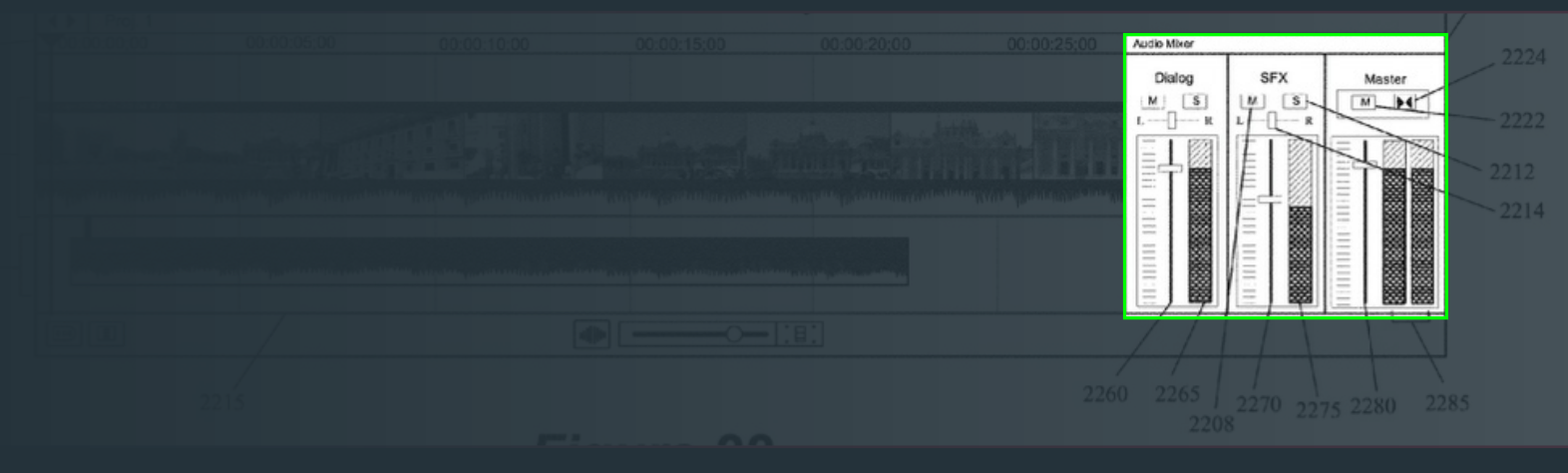

# CONTACTS et REMERCIEMENTS

Un grand merci à Bertrand HOMASSEL pour son accueil, sa patience et son engagement. Vous pourrez le contacter pour toute demande de formation en parcourant la rubrique formation du site «<u>Le 40eme rugissant</u>» ou par téléphone au 06 63 98 77 50. Comme vous l'avez remarqué Bertrand est aussi monteur sur FCP X !!! Vous pouvez le contacter pour le montage de vos productions.

Merci à Cédric LAMBERT pour les quelques tests et discussions que nous avons pu avoir à propos de l'envoi d'un film au mixage depuis FCP X.

Merci à Pascal TORBEY pour les discussions que nous avons eu à propos de l'étalonnage des films de Bertrand sur Symphony.

Pour contacter le cadreur tout terrain de cette série, appelez Valentin BIRANT au 06 71 39 01 16 ou par mail (valentin@ovedit.com). Vous trouverez son travail <u>ici</u>

Un grand merci enfin à l'infatigable Erwan LE CLOIREC pour l'écho qu'il a donné à ce document et les nombreuses mentions qu'il a faites du PDF interactif «Dans les Chaussettes de FCP X» sur son site <u>YakYakYak.fr</u>.

L'ensemble des 6 opus de cette série a été diffusée sur la chaine Voyage et le sera de nouveau bientôt sur RMC Découverte. <u>www.voyage.fr/chasseurs-de-volcans</u>

# À PROPOS du PDF ANNEXE

Vous trouverez en ANNEXE à ce document, 3 des 21 chapitres du PDF interactif «Dans les Chaussettes de FCP X».

-Un chapitre très complet sur les différents usages de l'INDEX de la TIMELINE (avec quelques petites videos embarquées)
-Un court chapitre dédié à la collaboration entre monteurs via les XML, sur l'exemple un peu articulier d'un petit court-métrage de fiction.
-Un chapitre très nourri pour approfondir la question de l'envoi d'un film au mixage depuis FCP X via X2Pro.

Il vous faudra l'ouvrir avec Accrobat Reader si vous voulez profiter des quelques petites vidéos intégrées.

En prime, quelques pages de raccourcis clavier en version numérique et en Noir & Blanc pour l'impression...

N'hésitez pas à soutenir ce travail en faisant l'acquisition du PDF dédié à FCP X via le site martingosset.com ... ou en en parlant !!!

Merci à tous pour votre patiente lecture.

52